Įrengimo instrukcija

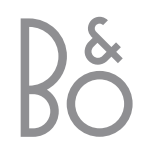

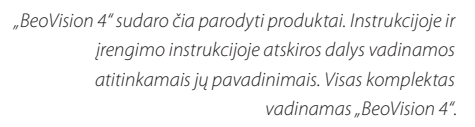

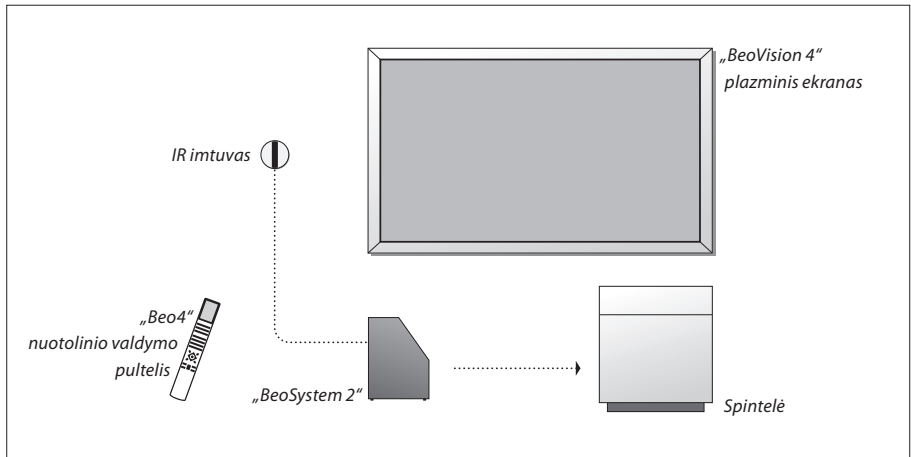

# Instrukcija ir įrengimo instrukcija

| Šioje įrengimo instrukcijoje pateikiama informacija apie išorinės įrangos prijungimą ir    |
|--------------------------------------------------------------------------------------------|
| valdymą bei apžvelgiami ekraniniai meniu. Instrukcijoje pateikiama visa informacija, kurią |
| jums reikia žinoti apie jūsų turimus "Bang & Olufsen" gaminius.                            |

Mes tikimės, kad "Bang & Olufsen" pardavėjas jūsų įsigytus gaminius įrengs ir paruoš juos naudoti. Visa jiems įrengti ir paruošti reikalinga informacija pateikta instrukcijoje bei įrengimo instrukcijoje. Jos gali prireikti pervežus jūsų turimus prietaisus į kitą vietą arba vėliau išplėtus sistemą naujais gaminiais.

Instrukcijos ir įrengimo instrukcijos gale yra pateiktos abėcėlinės rodyklės, kurios padės surasti konkrečią temą, apie kurią norite sužinoti daugiau.

| Instrukcijoje ir įrengimo<br>instrukcijoje naudojami<br>simboliai |            |
|-------------------------------------------------------------------|------------|
| "Beo4" nuotolinio valdymo<br>pultelio mygtukai                    | TV<br>LIST |
| "Beo4" nuotolinio valdymo<br>pultelio displėjus                   | STORE      |
| Ekraninis displėjus                                               | TV 12      |

# Turinys

# lšdėstymas, jungtys ir priežiūra, 4

Čia aprašoma, kaip jūsų "BeoVision 4" sistemą išdėstyti, kaip prijungti papildomą vaizdo įrangą ir kur yra įvairūs prijungimo lizdai.

# Garsiakalbių paruošimas – erdvinis garsas, 13

Čia aprašoma, kaip su "BeoVision 4" įrengti erdvinio garso sistemą.

# Papildomos įrangos prijungimas, 18

Čia aprašoma, kaip prie "BeoSystem 2" prijungti skaitmeninį priedelį (set-top box), dekoderį, didelės raiškos (HD) šaltinį arba kompiuterį, ir kaip šią papildomą irangą užregistruoti.

# "BeoVision 4" ir garso sistema, 26

Čia aprašoma, kaip prie "BeoSystem 2" prijungti garso sistemą ir kaip valdyti integruotą garso/vaizdo sistemą.

# Garso ir vaizdo paskirstymas su "BeoLink", 28

Čia aprašoma kaip prijungti susiejimo jungtis, valdyti susietą sistemą ir įrengti "BeoVision 4" susietoje patalpoje.

# "Beo4" pultelio pritaikymas savo poreikiams, 32

Čia aprašoma, kaip įtraukti ir pašalinti įvairias "Beo4" pultelio funkcijas.

# **Meniu,** 34

Ekraninių meniu apžvalga.

# Rodyklė, 41

Rekomenduojame įrengiant "BeoVision 4" laikytis toliau aprašytos procedūros:

- Išpakuokite sistemą ir ekraną.
- Pasirinkite tinkamą vietą. Nurodymai pateikti šiame puslapyje.
- Pritvirtinkite sienini laikiklį, kaip aprašyta prie sieninio laikiklio pridetoje instrukcijoje.
- Prijunkite ekraną.
- Pritvirtinkite IR imtuvą.
- Prijunkite garsiakalbius ir papildomą įrangą, kaip aprašyta tolimesniuose puslapiuose.

Nejunkite sistemos į elektros tinklą, kol neprijungėte ekrano, garsiakalbių ir kitos įrangos!

Daugiau informacijos apie "BeoSystem 2" laikino prijungimo lizdų skydelį pateikta skyriuje " "BeoSystem 2" laikino prijungimo lizdų skydelis", 12 psl.

# Prieš pradedant naudoti...

- Patikrinkite, ar jūsų turimi gaminiai yra įrengti, išdėstyti ir prijungti taip, kaip aprašyta šioje instrukcijoje.
- Ant "BeoSystem 2" ir ekrano nedėkite jokių daiktų.
- Jūsų įsigyti gaminiai yra skirti naudoti tik patalpose, sausoje buitinėje aplinkoje, 10–40 °C temperatūroje.
- Nebandykite ardyti jūsų įsigytų gaminių. Tokius darbus gali atlikti tik techninės priežiūros tarnybos specialistai.

## BeoSystem 2:

- Laikykite "BeoSystem 2" spintelėje. Jei nenorite naudoti spintelės, pasirūpinkite, kad apie "BeoSystem 2" būtų palikta pakankamai vietos ventiliacijai.
- "BeoSystem 2" visada laikykite ant tvirto, stabilaus paviršiaus.

#### Plazminis ekranas:

- Kadangi ekranas yra gana sunkus, jį nešti arba kelti turi du asmenys.
- Keldami ekraną, imkite už viršutinio ir apatinio krašto.
- Neškite ekraną taip, kad jis visą laiką būtų vertikalus.
- Jei prieš prikabinant ekraną reikia padėti, rekomenduojame pastatyti jį vertikaliai ant stabilaus plokščio paviršiaus, atremiant ant apatinio krašto. Ekranas negali pats stovėti vertikaliai. Iki pritvirtinimo prie sieninio laikiklio jis turi būti atremtas.
- Dideliame aukštyje virš jūros lygio, kur oro slėgis yra žemesnis kaip 833 hPa (apie 1500 metrų virš jūros lygio arba aukščiau) vaizdas ekrane gali būti iškraipytas.
- Tvirtinant ekraną prie sieninio laikiklio, viršuje, apačioje ir iš šonų turi būti paliktas apie 10 centimetrų pločio laisvas plotas.

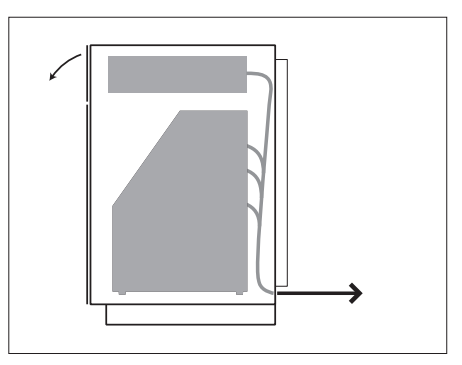

Įdėkite "BeoSystem 2" į spintelę. Sujungus visas jungtis, reikia pritvirtinti galinį skydą keturiais prie spintelės pridėtais varžtais.

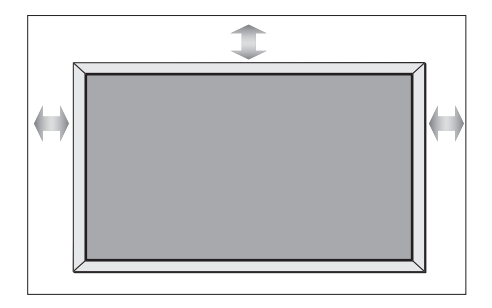

# Lizdų apžvalga

# "BeoSystem 2":

- 1 Elektros maitinimo jungiklis
- 2 IR imtuvo lizdai
- 3 Laikino prijungimo lizdų skydelis
- 4 Elektros maitinimo jungtis
- 5 Plazminio ekrano lizdų skydelis
- 6 Garsiakalbių ir skaitmeninių iėjimų lizdų skydelis
- 7 AV ir antenos lizdų skydelis
- 8 Ventiliatoriaus lizdas

# Plazminis ekranas:

- 1 Garsiakalbių jungčių skydeliai\*
- 2 A/V jungties skydelis
- 3 Elektros maitinimo jungtis

\*Prijungiant išorinius garsiakalbius, juos reikia įjungti į "BeoSystem 2" garsiakalbių lizdus, o ne į plazminį ekraną!

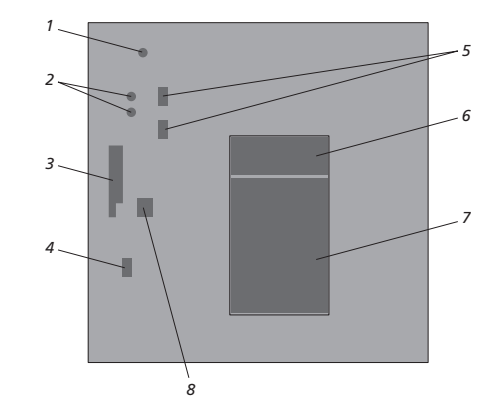

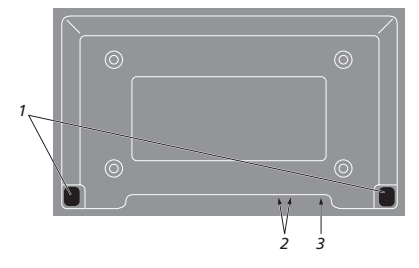

Daugiau informacijos apie lizdus pateikta skyriuje "Lizdų skydeliai", 9 psl.

# IR imtuvo pritvirtinimas ir prijungimas

Kad "BeoVision 4" ir visą prijungtą įrangą būtų galima valdyti nuotolinio valdymo pulteliu, prie "BeoSystem 2" reikia prijungti IR imtuvą.

IR imtuvas – tai tarsi "akis", kuri priima signalus iš nuotolinio valdymo pultelio ir perduoda juos į "BeoSystem 2". Tada "BeoSystem 2" perduoda atitinkamus valdymo signalus į plazminį ekraną arba kitus prijungtus prietaisus.

IR imtuvą reikia tvirtinti ant tos pačios sienos kaip ir ekranas. Jei IR imtuvas bus netinkamoje vietoje, ekrano skleidžiama šviesa gali trukdyti nuotoliniu pulteliu valdyti "BeoVision 4"!

Pritvirtinę IR imtuvą kaip parodyta šiame puslapyje, prijunkite jį prie "BeoSystem 2" IR IN lizdo.

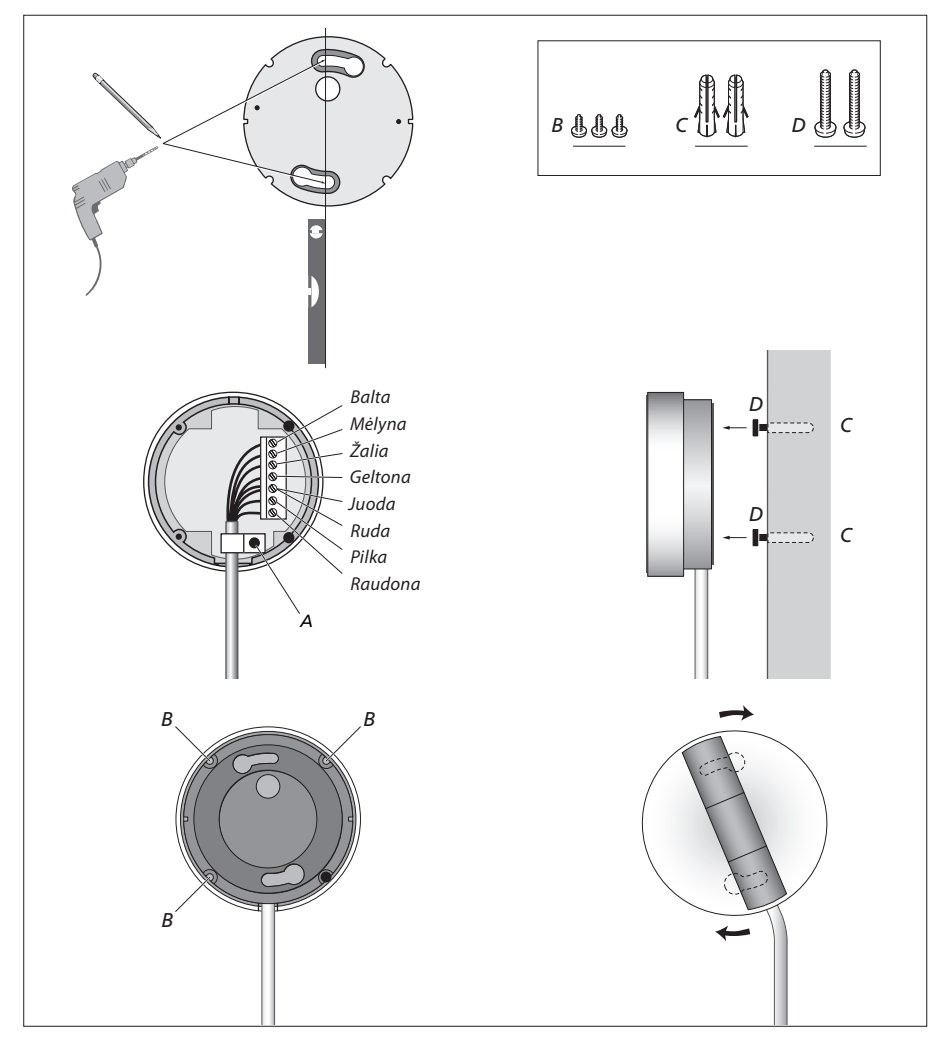

# Plazminio ekrano prijungimas

Jei reikia ilgesnių laidų, jų galima įsigyti "Bang & Olufsen" salone. Du laido galuose esantys kištukai yra skirtingi, todėl neįmanoma laidus prijungti neteisingai, jei laikomasi toliau aprašytos procedūros:

- Vieną 15 kontaktų kištuką įjunkite į "BeoSystem 2" RGB lizdą, o kitą tame pačiame laido gale esantį 9 kontaktų kištuką – į "BeoSystem 2" RS232 lizdą.
- Vieną kitame laido gale esantį 15 kontaktų kištuką įjunkite į ekrano PC IN lizdą, o kitą tame pačiame laido gale esantį 9 kontaktų kištuką – į ekrano SERIAL lizdą.
- Prijunkite IR imtuvą prie atitinkamo "BeoSystem 2" IR-IN lizdo.
- Į atitinkamus "BeoSystem 2" ir ekrano lizdus įjunkite maitinimo laidus, bet dar nejunkite jų į elektros tinklą!

# Antenos ir maitinimo jungtys

Prieš įjungiant sistemą, "BeoSystem 2" ir ekranas turi būti savo vietose.

- > Įjunkite ekraną į elektros tinklą.
- > Įjunkite anteną į "BeoSystem 2" lizdą, pažymėtą VHF/UHF.
- > Įjunkite "BeoSystem 2" į elektros tinklą.

Jei dar nesate prijungę garsiakalbių, arba norite prie "BeoSystem 2" prijungti kitą įrangą, į elektros tinklą šio prietaiso dar nejunkite!

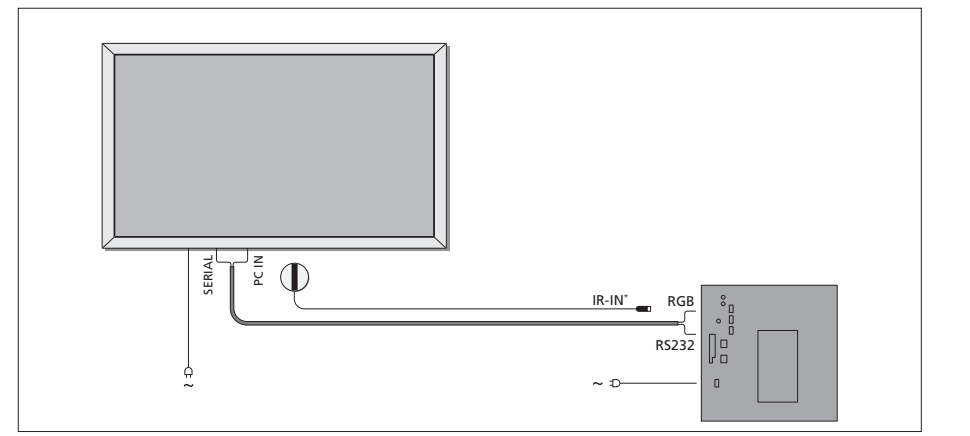

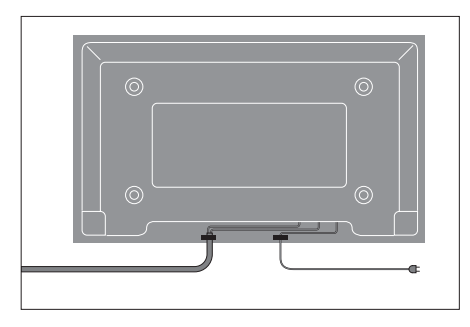

Būtina maitinimo laidą pritvirtinti taip, kaip parodyta brėžinyje. Priešingu atveju maitinimo laidas gali išsitraukti iš savo lizdo.

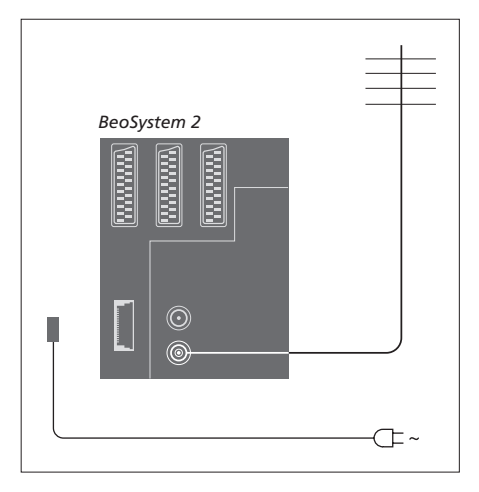

#### Kai prijungimas užbaigtas...

Jjunkite "BeoSystem 2" gale esantį maitinimo jungiklį. Sistema dabar yra budėjimo režime ir yra paruošta naudoti. Dabar galima pradėti nustatyti televizijos kanalus, kaip aprašyta instrukcijos skyriuje "*TV kanalų nustatymas"*, 26 psl.

Kai "BeoVision 4" televizorius nenaudojamas, jis paliekamas budėjimo režime. Todėl, kad galėtumėte jį valdyti nuotolinio valdymo pulteliu, svarbu maitinimą palikti įjungtą.

# Priežiūra

Įprastinę sistemos priežiūrą, kaip antai valymą, turi atlikti pats vartotojas. Kaip tai daryti, aprašyta greta esančioje skiltyje. Dėl įprastinės priežiūros rekomendacijų kreipkitės į savo "Bang & Olufsen" saloną.

#### Paviršių valymas...

Dulkes nuo paviršių valykite sausa, minkšta šluoste. Dėmes arba prilipusius nešvarumus valykite minkšta, nepaliekančia plaušelių, vandeniu su keliais lašais švelnaus valiklio sudrėkinta ir gerai išgręžta šluoste. Šie valymo nurodymai galioja stovui ir sieniniam laikikliui.

#### Apie plazminį ekraną...

Valykite tik sausa, minkšta šluoste. Nenaudokite skystų arba aerozolinių valiklių.

Nepalikite ekrane ilgai nejundančių vaizdų, nes ekrane gali likti blankus to vaizdo šešėlis. Tokie nejundantys vaizdai gali būti logotipai, vaizdo žaidimai, kompiuterio ekrano vaizdai ir vaizdai, rodomi 4:3 vaizdo formatu.

#### "Beo4" nuotolinio valdymo pultelio valymas

Valykite "Beo4" pultelį minkšta, plaušelių nepaliekančia, gerai išgręžta šluoste.

# "Beo4" maitinimo elementų keitimas...

Kai "Beo4" displėjuje atsiranda tekstas "BATTERY", tai reiškia, kad jau laikas keisti maitinimo elementus.

"Beo4" pultelyje yra trys maitinimo elementai. Naudokite tik 1,5 voltų (AAA dydžio) šarminius maitinimo elementus. Maitinimo elementai keičiami taip, kaip parodyta šiame puslapyje. Kol neuždėtas dangtelis, maitinimo elementus prilaikykite pirštu.

Pakeitus maitinimo elementus, reikia apie 10 sekundžių palaukti, kol pultelio displėjuje pasirodys "TV". Tada "Beo4" pultelį vėl galima naudoti.

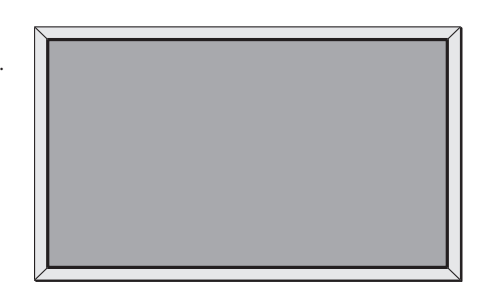

Niekada nevalykite jokių "BeoVision 4" dalių alkoholiu arba tirpikliais!

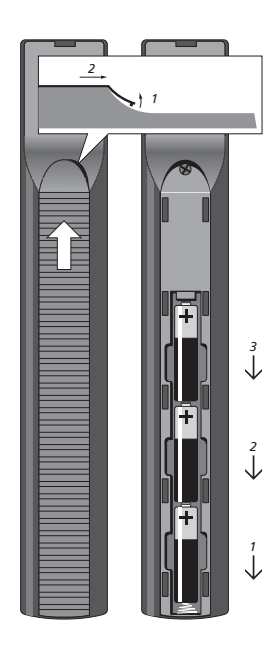

PASTABA! Jei priekinis ekrano stiklas įtrūktų, įskiltų, ar kitaip būtų pažeistas, jį reikia nedelsiant pakeisti. Nepakeitus sugadinto stiklo, galima susižeisti. Kreipkitės į savo "Bang & Olufsen" saloną.

# Lizdų skydeliai

"BeoSystem 2" lizdų skydelis skirtas prijungti signalų įėjimo laidus ir įvairius papildomus prietaisus, pvz., DVD grotuvą arba susietą "Bang & Olufsen" garso sistemą.

Lizdai V.TAPE, AV ir DECODER yra skirti prijungti papildomiems prietaisams.

Į šiuos lizdus įjungti prietaisai turi būti užregistruoti naudojantis *Connections* meniu. Daugiau informacijos pateikta instrukcijos skyriuje "*Papildomų vaizdo prietaisų registravimas ir naudojimas*", 32 psl.

# AV ir antenos lizdų skydelis

#### V.TAPE

21 kontakto lizdas, į kurį jungiamas "BeoCord V 8000" vaizdo magnetofonas.

## AV

21 kontakto lizdas, į kurį jungiama kito prietaiso, pvz., DVD grotuvo, skaitmeninio priedėlio (set-top box) arba antrojo dekoderio, AV jungtis. Nejunkite į jį vieno signalo dekoderių.

## DECODER

21 kontakto lizdas, į kurį jungiamas antrasis skaitmeninis priedėlis arba pirmasis dekoderis. Į šį lizdą galima jungti AV arba RF dekoderį.

Į šį lizdą galima jungti ir AV 2 perėjiklį, kuris leidžia kartu prijungti dekoderį ir kitą papildomą ne "Bang & Olufsen" vaizdo prietaisą.

# MASTER LINK

Lizdas, į kurį jungiama suderinama "Bang & Olufsen" garso sistema. Šis lizdas taip pat naudojamas garsui paskirstyti

namuose naudojantis "BeoLink" sistema.

# LINK

Antenos išėjimo lizdas, naudojamas vaizdo signalams perduoti į kitas patalpas.

#### VHF/UHF

Antenos įėjimo lizdas, į kurį jungiama išorinė antena arba kabelinės televizijos laidas.

#### ATTN. ON/OFF

Antenos signalo slopintuvas. Galimi variantai:

- OFF: normalus nustatymas
- ON: signalas slopinamas

# IR OUTPUT

Naudojamas prijungus skaitmeninį priedėlį (set-top box).

#### VGA-IN

Lizdas skirtas prijungti didelės raiškos vaizdo šaltinį arba kompiuterį.

#### SPDIF 3

Skaitmeninio įėjimo lizdas, skirtas prijungti, pvz, DVD grotuvą. SPDIF 3 lizdas yra skaitmeninis įėjimas iš prietaiso, prijungto prie "BeoSystem 2" VGA-IN lizdo.

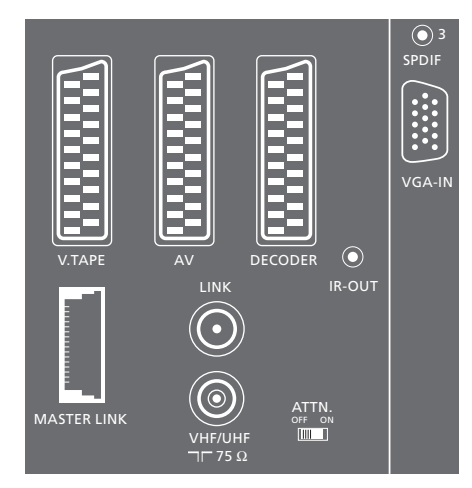

AV ir antenos lizdų skydelis

# Garsiakalbių ir skaitmeninių įėjimų lizdų skydelis

#### FRONT

Du lizdai priekiniams erdvinio garso sistemos garsiakalbiams.

# CENTRE

Lizdas centriniams erdvinio garso sistemos garsiakalbiams.

#### REAR

Du lizdai galiniams erdvinio garso sistemos garsiakalbiams.

#### SUBWOOFER

Lizdas erdvinio garso sistemos žemų dažnių garsiakalbiui "BeoLab 2".

#### SPDIF 1

Skaitmeninio įėjimo lizdas, skirtas prijungti, pvz, DVD grotuvą. SPDIF 1 lizdas yra skaitmeninis įėjimas iš prietaiso, prijungto prie "BeoSystem 2" AV lizdo.

#### SPDIF 2

Skaitmeninio įėjimo lizdas, skirtas prijungti, pvz, DVD grotuvą. SPDIF 2 lizdas yra skaitmeninis įėjimas iš prietaiso, prijungto prie "BeoSystem 2" V.TAPE lizdo.

Jei V.TAPE lizdui yra nustatyta *V.Mem* arba *None,* SPDIF 2 lizdas yra skirtas prietaisui, prijungtam prie DECODER lizdo.

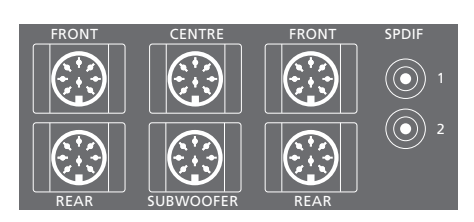

#### Papildomi lizdai

#### ON/OFF

Elektros maitinimo jungiklis.

# IR IN

Skirtas prijungti "BeoLink" IR imtuvą, kuris leidžia "BeoVision 4" valdyti nuotoliniu būdu.

# MAINS

Elektros tinklo jungtis.

# RGB

Skirta prijungti ekraną.

# RS232

Skirta prijungti ekraną.

#### FAN

Skirta prijungti išorinį ventiliatorių.

#### S-VHS / VIDEO / R / L / PHONES

Vaizdo kameros ir ausinių lizdai. Daugiau informacijos pateikta skyriuje ""BeoSystem 2" laikino prijungimo lizdų skydelis", 12 psl.

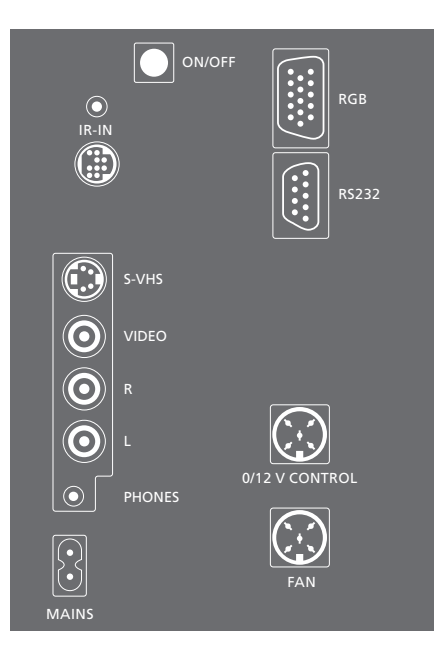

## Plazminio ekrano lizdų skydelis

Užpakalinėje ekrano dalyje esančiame lizdų skydelyje yra prijungimui prie "BeoSystem 2" skirti lizdai.

# DVI

Lizdas didelės raiškos vaizdo šaltinio arba kompiuterio prijungimui.

# PC IN

Lizdas, per kurį ekranas prijungiamas prie "BeoSystem 2" RGB lizdo.

# SERIAL

Lizdas, per kurį ekranas prijungiamas prie "BeoSystem 2" RS232 lizdo.

SVARBU! Jei prie ekrano norite prijungti kompiuterį ir ekraną naudoti kaip kompiuterio monitorių, prieš sujungdami kompiuterį su ekarnu pasirūpinkite, kad "BeoSystem 2", "BeoVision 4", kompiuteris ir visi prie jo prijungti prietaisai būtų išjungti iš elektros tinklo. Be to, kompiuteris turi būti jungiamas į įžemintą elektros lizdą, kaip nurodyta kompiuterio instrukcijoje.

| DVI | PC IN | SERIAL |
|-----|-------|--------|
|     |       |        |

Galima prijungti ausines ir klausytis televizijos programos, arba galima prijungti vaizdo kamerą ir per "BeoVision 4" žiūrėti ja nufilmuotą medžiagą. Jei yra prijungtas, pavyzdžiui, "BeoCord V 8000" vaizdo magnetofonas, galima perrašyti vaizdo kameroje esančius įrašus į vaizdajuostę.

# Laikino prijungimo lizdų skydelis

#### S-VHS

Skirtas prijungti tik S-VHS arba Hi-8 vaizdo kameras.

# VIDEO – R – L

Šie lizdai yra skirti prijungti vaizdo kamerą: L – R: Garso kanalui prijungti (atitinkamai

dešinysis ir kairysis garso kanalai) VIDEO: Vaizdo signalui.

#### PHONES

Į lizdą, pažymėtą PHONES, galima įjungti stereo ausines. Tada, paspaudus "Beo4" garso stiprumo reguliavimo mygtuko vidurį, galima išjungti prie "BeoSystem 2" prijungtus garsiakalbius.

# Vaizdo kameroje įrašytos medžiagos žiūrėjimas per "BeoVision 4"

Norint žiūrėti vaizdo kameroje esančius įrašus, reikia prijungti vaizdo kamerą ir įjungti "BeoVision 4". Vaizdo kameroje paleidus nufilmuotos medžiagos peržiūrą, "BeoSystem 2" automatiškai užregistruoja signalą ir vaizdo kamera nufilmuota medžiaga rodoma "BeoVision 4" ekrane.

Jei signalas iš vaizdo kameros yra išjungtas...

> Kelis kartus paspaudę LIST "Beo4" displėjuje suraskite CAMERA ir paspauskite GO.

Kad "Beo4" pultelyje būtų rodoma CAMERA, šios funkcijos turi būti įtrauktos į "Beo4" funkcijų sąrašą. Daugiau informacijos pateikta skyriuje " "Beo4" pultelio pritaikymas savo poreikiams", 32 psl.

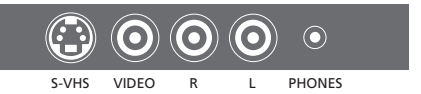

# Perrašymas iš vaizdo kameros

Jei prie "BeoSystem 2" yra prijungtas vaizdo magnetofonas, pavyzdžiui, "BeoCord V 8000", prie vaizdo kameros ir ausinių lizdų prijungus vaizdo kamerą, galima perrašyti vaizdo kameroje esančius įrašus į vaizdajuostę. Kol vyksta perrašymas, galima žiūrėti televizijos programą arba perjungti "BeoSystem 2" į budėjimo režimą.

#### Perrašymas iš vaizdo kameros...

- > Prijunkite vaizdo kamerą ir paleiskite joje nufilmuotos medžiagos peržiūrą.
- > Paspauskite RECORD, kad "BeoCord V 8000" būtų paruoštas įrašymui.
- > Paspauskite RECORD dar kartą, ir bus pradėta perrašyti.
- Norint sustabdyti perrašymą, reikia paspausti V MEM ir tada STOP.
- > Paspaudus RECORD, sustabdytas perrašymas vėl pratęsiamas, o...
- ...paspaudus STOP dar kartą, perrašymas visiškai nutraukiamas.

# Garsiakalbių paruošimas – erdvinis garsas

Erdvinio garso sistema lengvai tilps jūsų gyvenamajame kambaryje. Pasirinkite vietą, kurioje patogiausia žiūrėti ir klausytis. Geriausias garsas bus garsiakalbių apsuptoje zonoje.

Erdvinio garso sistemoje garsiakalbiai turi būti sukalibruoti. Kalibravimas reiškia garsiakalbių balanso nustatymą. Kaip tai padaryti, aprašyta tolimesniuose puslapiuose.

# lšorinių garsiakalbių išdėstymas

Trijuose greta pateiktuose paveikslėliuose parodyti "BeoVision 4" ir garsiakalbių išdėstymo įvairiose patalpose pavyzdžiai.

# Garsiakalbių išdėstymui galioja tokios taisyklės:

- Galingiausius garsiakalbius visada naudokite kaip priekinius garsiakalbius.
- Pastatykite garsiakalbius į jiems numatytas vietas prieš juos prijungdami.
- Geriausia galinių garsiakalbių vieta yra iš abiejų pusių už jūsų mėgstamiausios vietos.
- Priekiniai ir galiniai garsiakalbiai nebūtinai turi būti patalpos kampuose.
- Jei prijungiate ir "BeoLab 2" žemų dažnių garsiakalbį, nurodymų, kur jį statyti, ieškokite šio garsiakalbio instrukcijoje.

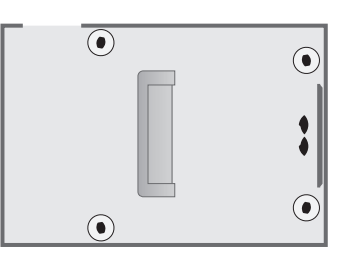

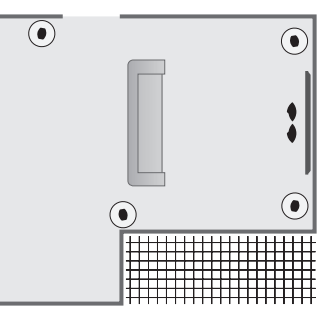

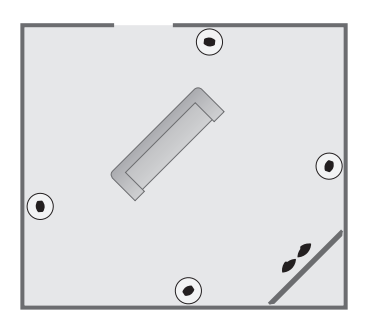

# Garsiakalbių prijungimas

"Bang & Olufsen" garsiakalbius ir "BeoLab 2" žemų dažnių garsiakalbį prie "BeoVision 4" galima prijungti per "BeoSystem 2" gale esantį jungčių skydelį. Garsiakalbiai turi būti "Bang & Olufsen" "Power Link" garsiakalbiai.

Galima sujungti garsiakalbius vieną su kitu (kaip aprašyta garsiakalbių instrukcijoje), arba įjungti į lizdus kiekvieną atskirai. Jei reikia, "Bang & Olufsen" salone galima įsigyti ilgesnių laidų ir adapterių.

#### Prijunkite garsiakalbius prie jų pridėtais laidais:

- > Du priekinius garsiakalbius įjunkite į lizdus, pažymėtus FRONT.
- > Du galinius garsiakalbius įjunkite į lizdus, pažymėtus REAR.
- > Centrinius garsiakalbius įjunkite į lizdą, pažymėtą CENTRE. Prijungdami centrinius garsiakalbius, juos sujunkite tarpusavyje.
- Žemų dažnių garsiakalbį įjunkite į lizdą, pažymėtą SUBWOOFER.

Nepamirškite priekiniuose ir galiniuose garsiakalbiuose perjungti L – R – LINE jungiklių į padėtį L arba R (kairysis arba dešinysis kanalas), kad būtų nurodyta jų padėtis. Kairiajame priekiniame garsiakalbyje perjunkite į L, dešiniajame galiniame garsiakalbyje – į R ir taip toliau.

Jei turite tik vieną garsiakalbių komplektą, prijunkite juos prie lizdų, pažymėtų FRONT.

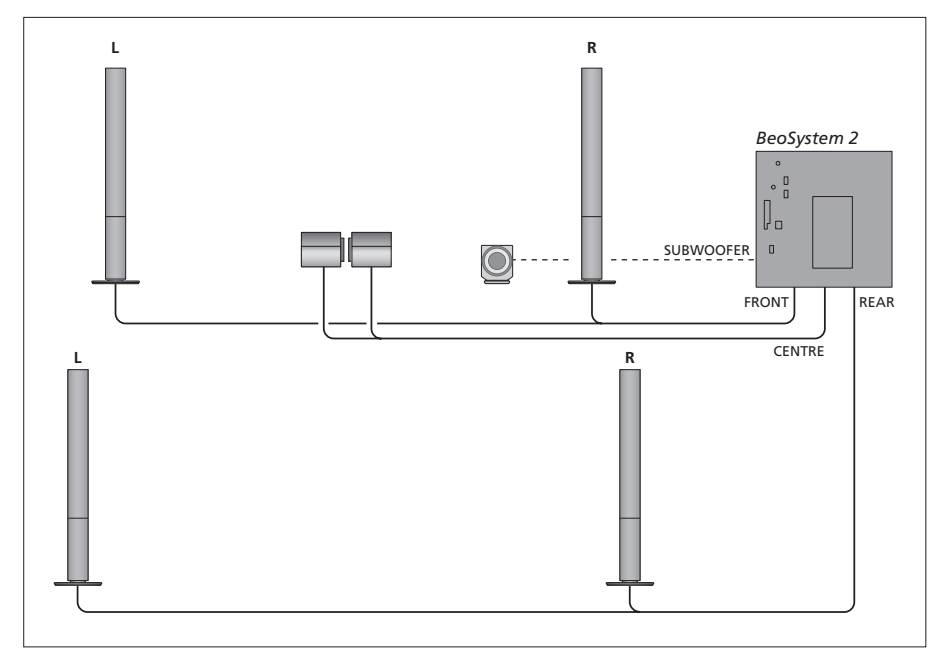

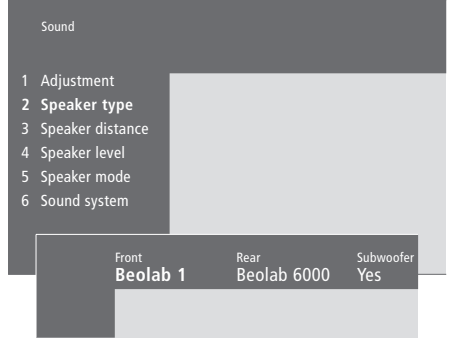

- > Paspaudę MENU iškvieskite pagrindinį meniu.
- > Paspaudę 3 iškvieskite Setup meniu.
- > Paspaudę 2 iškvieskite Sound meniu.
- > Vėl paspaudę **2** iškvieskite *Speaker type* meniu.
- > Spausdami ▼ arba ▲ suraskite savo garsiakalbius, o spausdami ♥ pereikite prie kito garsiakalbių komplekto. Jei neprijungta jokių garsiakalbių, pasirinkite None.
- > Jei turite "BeoLab 2" žemų dažnių garsiakalbį, spausdami → perveskite žymeklį ant Subwoofer ir, paspaudę ▼, nustatykite Yes.
- > Paspaudus GO, jūsų pasirinkimai bus išsaugoti, o...
- ...paspaudus EXIT, meniu bus uždarytas neišsaugant nustatymų.

Jei turite tik vieną garsiakalbių komplektą, "Front" nurodykite "None", o ne jūsų garsiakalbių tipą!

Daugiau informacijos apie "Speaker type" meniu pateikta 38 psl.

# Garsiakalbių atstumų nustatymas

Atsisėskite į geriausią savo televizoriaus žiūrėjimo vietą ir įjunkite "BeoVision 4". Įveskite apytikslį tiesioginį atstumą metrais tarp jūsų vietos ir atskirų garsiakalbių.

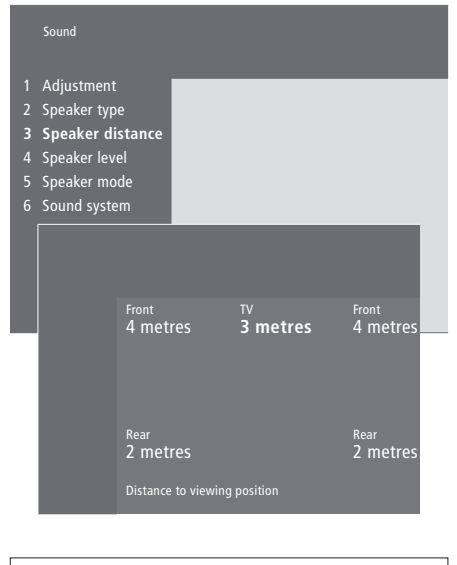

- > Paspaudę **MENU** iškvieskite pagrindinį meniu.
- > Paspaudę **3** iškvieskite Setup meniu.
- > Paspaudę 2 iškvieskite Sound meniu.
- Paspaudę 3 iškvieskite Speaker distance meniu.
   Parodomi prijungti garsiakalbiai.
- > Spausdami ∉ arba ➤ perveskite žymeklį nuo vieno garsiakalbio prie kito, o spausdami ▲ arba ▼ pasirinkite atstumą tarp jūsų vietos ir kiekvieno garsiakalbio.
- > Įvedus atstumus iki garsiakalbių ir paspaudus GO, jūsų nustatymai bus išsaugoti, o...
- ...paspaudus EXIT, meniu bus uždarytas neišsaugant nustatymų.

Daugiau informacijos apie "Speaker distance" meniu pateikta 38 psl.

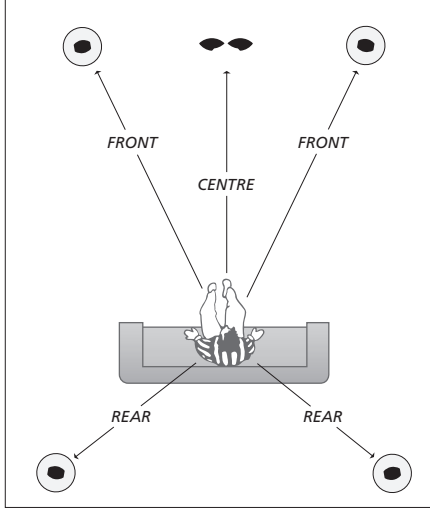

Atstumo iki "BeoLab 2" žemų dažnių garsiakalbio įvesti nereikia, nes žemų dažnių garsiakalbio vieta turi mažai įtakos garsui.

# Garso lygio kalibravimas

Prijungus prie "BeoSystem 2" visus reikalingus erdvinio garso sistemos garsiakalbius, reikia atlikti garsiakalbių kalibravimą.

Paeiliui per kiekvieną erdvinio garso sistemos garsiakalbį paleidžiamas kalibravimo garsas. Jums reikia pagal centrinių garsiakalbių garso stiprumo lygį sureguliuoti visų prijungtų garsiakalbių garso stiprumo lygį. Galima pasirinkti, ar garsai iš eilės bus paleidžiami automatiškai, ar rankiniu būdu.

Atlikus garsiakalbių kalibravimą, juos perkalibruoti reikės tik pakeitus garsiakalbių išdėstymą, pavyzdžiui, perkėlus vieną ar kelis garsiakalbius į kitą vietą.

Erdvinio garso sistemos žemų dažnių garsiakalbio garso kalibruoti nereikia. Jei užbaigę kalibravimą vis dėlto norite pareguliuoti žemų dažnių garsiakalbio garsą, kaip tai padaryti, skaitykite instrukcijos skyriuje "Vaizdo ir garso nustatymų reguliavimas", 35 psl.

Centrinių garsiakalbių garsas yra atskaitos taškas išoriniams garsiakalbiams ir jo negalima reguliuoti.

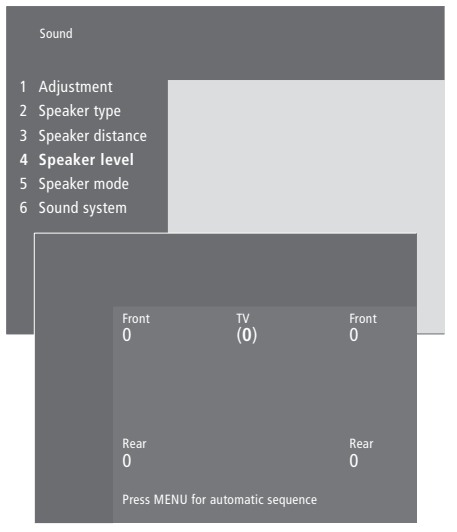

- > Paspaudę MENU iškvieskite pagrindinį meniu.
- > Paspaudę **3** iškvieskite Setup meniu.
- > Paspaudę 2 iškvieskite Sound meniu.
- > Paspaudę 4 iškvieskite Speaker level meniu. Pažymėtas yra punktas TV ir garsas eina iš centrinių garsiakalbių.
- > Spausdami ▲ arba ▼ sureguliuokite garsiakalbio garsą, o spausdami ◀ arba ▶ pereikite prie kito garsiakalbio.
- > Sureguliavus visų erdvinio garso sistemos garsiakalbių garsą ir paspaudus GO, jūsų nustatymai bus išsaugoti, o...
- ...paspaudus EXIT, meniu bus uždarytas neišsaugant nustatymų.

Daugiau informacijos apie "Speaker level" meniu pateikta 38 psl.

# Standartinio garsiakalbių režimo nustatymas

Galima nustatyti du standartinius garsiakalbių režimus – vieną, kuris bus naudojamas įjungus sistemos vaizdo prietaisą, ir kitą, kuris bus naudojamas įjungus prie sistemos prijungtą garso prietaisą. Tačiau ir toliau bus galima pasirinkti kitą garsiakalbių režimą, kaip aprašyta instrukcijos 10 puslapyje.

|                                   | Sound                                                                                                  |      |                               |  |
|-----------------------------------|----------------------------------------------------------------------------------------------------|------|-------------------------------|--|
| 1<br>2<br>3<br>4<br><b>5</b><br>6 | Adjustment<br>Speaker type<br>Speaker distance<br>Speaker level<br><b>Speaker mode</b><br>Sound system |      |                               |  |
|                                   | <sup>Video</sup><br>Speako                                                                             | er 3 | <sub>Audio</sub><br>Speaker 2 |  |

- > Paspaudę **MENU** iškvieskite pagrindinį meniu.
- > Paspaudę 3 iškvieskite Setup meniu.
- > Paspaudę **2** iškvieskite *Sound* meniu.
- > Paspaudę **5** iškvieskite *Speaker mode* meniu.
- > Spaudžiant ▲ arba ▼ galima perjungti garsiakalbių režimus, o spaudžiant ◀ arba ▶ – pereiti nuo Video prie Audio.
- Pasirinkus standartinį garsiakalbių režimą ir paspaudus GO, nustatymai bus išsaugoti, o...
- ...paspaudus EXIT, meniu bus uždarytas neišsaugant nustatymų.

Daugiau informacijos apie "Speaker mode" meniu pateikta 39 psl.

Prie "BeoSystem 2" galima prijungti įvairius garso ir vaizdo prietaisus, pvz., vaizdo magnetofoną, skaitmeninį priedėlį (set-top box) ir vaizdo kamerą.

Prijungiant prie "BeoSystem 2" vaizdo prietaisą, pirmiausia reikia naudoti "BeoSystem 2" AV lizdą, jei jis dar neužimtas.

Kad papildomą prietaisą prijungtumėte teisingai, perskaitykite jo instrukciją.

Nepamirškite visų prijungtų prietaisų užregistruoti. Daugiau informacijos pateikta instrukcijos skyriuje *"Papildomų vaizdo prietaisų registravimas ir naudojimas"*, 32 psl.

# AV 2 perėjiklis

Papildomas AV 2 perėjiklis – tai SCART jungties perėjiklis, skirtas prie "BeoSystem 2" DECODER lizdo prijungti ne "Bang & Olufsen" prietaisus, pvz., dekoderius, žaidimų konsoles arba vaizdo kameras. Vieną 21 kontakto kištuką įjunkite į perėjiklio lizdą, pažymėtą TV, o kitą kištuką – į "BeoSystem 2" lizdą, pažymėtą DECODER. Prietaiso, prijungto per AV 2 perėjiklį, valdyti nuotolinio valdymo pulteliu neįmanoma.

# Vaizdo įrašymo įrenginys

"Bang & Olufsen" vaizdo įrašymo įrenginiui prijungti prie "BeoSystem 2" V.TAPE lizdo naudokite 21 kontakto laidą. Įjunkite antenos laidą į vaizdo įrašymo įrenginio įėjimo lizdą. Nuveskite antenos laidą į "BeoSystem 2" antenos lizdą.

# **DVD** grotuvas

DVD grotuvui, pvz., "Bang & Olufsen DVD 1", prijungti prie "BeoSystem 2" naudokite 21 kontakto laidą. Vieną laido galą įjunkite į DVD grotuvo lizdą, pažymėtą AV, o kitą galą – į "BeoSystem 2" lizdą, pažymėtą AV. Sujunkite DVD 1 lizdą, pažymėtą DIGITAL OUTPUT, su "BeoSystem 2" lizdu SPDIF 1. Jei neturite reikiamo laido, jį galima įsigyti "Bang & Olufsen" salone.

# Žaidimų konsolė, vaizdo kamera ir t.t.

Laikinai prijungiamiems prietaisams, pvz., žaidimų konsolei arba vaizdo kamerai, rekomenduojame naudoti laikino prijungimo lizdų skydelį. Šių lizdų naudojimas aprašytas skyriuje " "BeoSystem 2" laikino prijungimo lizdų skydelis", 12 psl. Prijunkite skaitmeninį priedėlį (set-top box)\* prie "BeoSystem 2" lizdo V.TAPE, AV arba DECODER. Jei visi lizdai jau panaudoti, skaitmeninį priedėlį galima prijungti ir per "BeoSystem 2" laikino prijungimo lizdų skydelį.

Dekoderį taip pat galima prijungti arba per "BeoSystem 2" DECODER lizdą, arba per AV lizdą.

Nepamirškite visus prijungtus prietaisus užregistruoti per *Connections* meniu. Daugiau informacijos pateikta instrukcijos skyriuje *"Papildomų vaizdo prietaisų registravimas ir naudojimas"*, 32 psl.

Jei turite didelės raiškos (HD) skaitmeninį priedelį, apie jo prijungimą ir užregistravimą skaitykite 22 puslapyje.

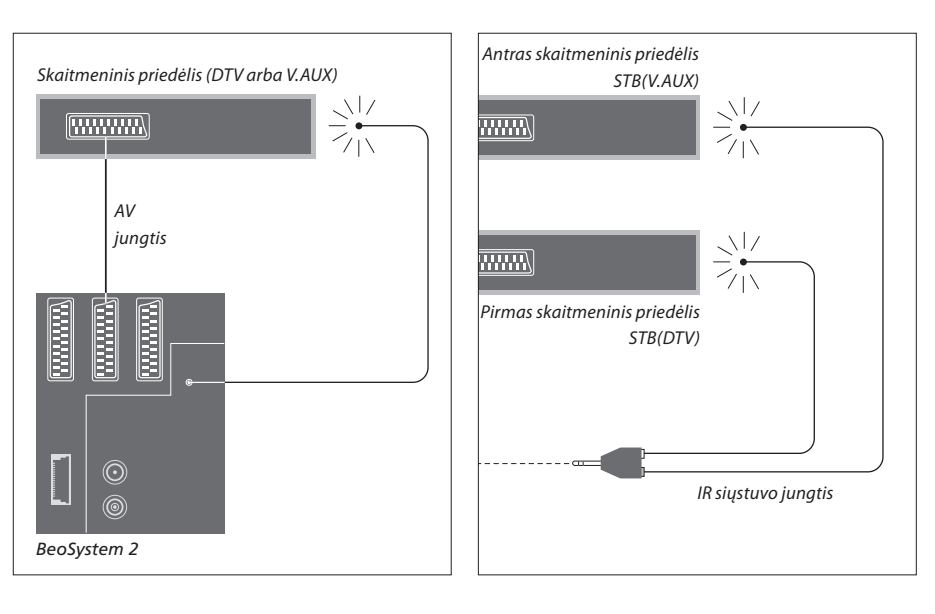

# Skaitmeninio priedėlio (set-top box) prijungimas

Prieš prijungdami išorinius prietaisus, išjunkite visų sujungiamų sistemų maitinimą. Skaitmeniniam priedėliui prie "BeoSystem 2" prijungti naudokite 21 kontakto AV laidą.

- > Įjunkite vieną kištuką į skaitmeninį priedėlį.
- Kitą laido galą įjunkite į "BeoSystem 2" V.TAPE, AV arba DECODER lizdą.
- > Prie "BeoSystem 2" IR OUTPUT lizdo prijunkite IR siųstuvą.
- > Pritvirtinkite IR siųstuvą prie skaitmeninio priedėlio IR imtuvo.

Kad galėtumėte naudotis skaitmeninio priedėlio nuotolinio valdymo pulteliu, IR imtuvo visiškai neuždenkite.

# Jei prijungiate du skaitmeninius priedėlius...

Dviem skaitmeniniams priedėliams prijungti prie "BeoSystem 2" jums reikės IR šakotuvo (katalogo numeris 6174171). Kreipkitės į savo "Bang & Olufsen" saloną. Du skaitmeniniai priedėliai prie "BeoSystem 2" prijungiami taip:

- > Prijunkite pirmąjį ir antrąjį skaitmeninį priedėlį prie "BeoSystem 2" lizdų AV ir DECODER (arba lizdų DECODER ir V.TAPE, jei prie AV lizdo jau kas nors prijungta) 21 kontakto AV laidais, kaip parodyta.
- > Prie "BeoSystem 2" IR OUTPUT lizdo prijunkite IR šakotuvą.
- > Pirmojo skaitmeninio priedėlio IR siųstuvą prijunkite prie chromo spalvos IR šakotuvo lizdo, o kitą galą pritvirtinkite prie pirmojo skaitmeninio priedėlio IR imtuvo.
- > Antrojo skaitmeninio priedėlio IR siųstuvą prijunkite prie aukso spalvos IR šakotuvo lizdo, o kitą galą pritvirtinkite prie antrojo skaitmeninio priedėlio IR imtuvo.
- > Užregistruokite pirmąjį skaitmeninį priedėlį per Connections meniu kaip STB (DTV), o antrąjį skaitmeninį priedėlį – kaip STB (V.AUX).

# Alternatyvus skaitmeninio priedėlio prijungimas

Jei V.TAPE, AV ir DECODER lizdai jau panaudoti, ir norite prijungti skaitmeninį priedėlį, antrąjį skaitmeninį priedėlį galima prijungti ir per "BeoSystem 2" laikino prijungimo lizdų skydelį.

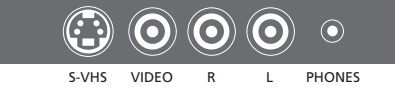

Laikino prijungimo lizdų skydelis

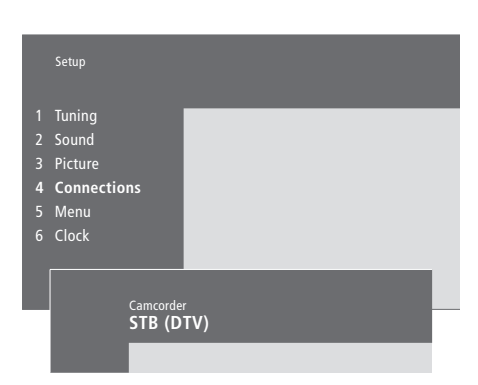

#### Jei skaitmeninį priedėlį prijungiate per laikino prijungimo lizdų skydelj...

- *prijungimo lizdų skydelį...* > Paspaudę **MENU** iškvieskite pagrindinį meniu.
- > Paspaudę 3 iškvieskite Setup meniu.
- > Paspaudę **3** iskvieskite *setup* meniu.
- > Spausdami 
   perveskite žymeklį ant Connections.
- > Paspauskite MENU. Connections pasikeičia į Camcorder.
- > Paspaudę GO iškvieskite Camcorder meniu.
- > Spausdami ▲ arba ▼ pasižiūrėkite galimas pasirinktis. Pasirinkite STB (DTV) arba STB (V.AUX). Jei į laikino prijungimo laidų skydelį įjungėte vaizdo kamerą, žinoma, galima pasirinkti *Camcorder*.
- > Paspauskite **GO**.
- > Užregistravus skaitmeninį priedėlį, bus paprašyta iš ekrane pateikto sąrašo išsirinkti jūsų skaitmeninio priedėlio tipą. Daugiau informacijos pateikta instrukcijos skyriuje "Papildomų vaizdo prietaisų registravimas ir naudojimas", 32 psl.
- > Pasirinkus skaitmeninio priedėlio (STB) tipą ir paspaudus GO, nustatymai bus išsaugoti, o...
- ...paspaudus EXIT, meniu bus uždarytas neišsaugant nustatymų.

# Priėjimas prie skaitmeninio priedėlio, prijungto per laikino prijungimo lizdų skydelį...

- > Jei jūsų skaitmeninis priedėlis yra užregistruotas kaip STB (DTV), "Beo4" pultelyje paspauskite DTV.
- > Jei jis užregistruotas kaip STB (V.AUX), kelis kartus paspauskite LIST mygtuką, kol "Beo4" displėjuje pasirodys V.AUX ir tada paspauskite GO.

Kad "Beo4" pultelyje būtų rodoma V.AUX, ši funkcija turi būti įtraukta į "Beo4" funkcijų sąrašą. Daugiau informacijos pateikta skyriuje "Beo4" pultelio pritaikymas savo poreikiams", 32 psl.

# AV arba RF dekoderio prijungimas

Jei norite prijungti AV dekoderį (vieno signalo dekoderį, pvz., kaip "Canal+") įjunkite antenos laidą į "BeoSystem 2". Įjunkite AV dekoderį į 21 kontakto "BeoSystem 2" lizdą, pažymėtą DECODER.

Jei norite prijungti RF dekoderį, išorinį antenos laidą reikia įjungti į dekoderio įėjimo lizdą, o dekoderio laidą – į "BeoSystem 2" antenos lizdą (pažymėtą VHF/UHF). Įjunkite RF dekoderį į 21 kontakto "BeoSystem 2" lizdą, pažymėtą DECODER.

# BeoSystem 2 Dekoderis 1

# Dviejų dekoderių prijungimas

Norint prie "BeoSystem 2" prijungti du dekoderius, pirmąjį dekoderį reikia įjungti į "BeoSystem 2" DECODER lizdą, o antrąjį – į AV lizdą.

Nejunkite vieno signalo dekoderio į AV lizdą!

# Didelės raiškos prietaiso arba kompiuterio prijungimas

Prie "BeoSystem 2" galima prijungti didelės raiškos prietaisą, pvz., skaitmeninį priedėlį arba DVD grotuvą. Tokiu būdu galite naudoti skaitmeninius vaizdo šaltinius. Taip pat galima prijungti kompiuterį.

Šiuos prietaisus galima prijungti ir prie "BeoVision 4".

Nepamirškite visų prijungtų prietaisų užregistruoti per "BeoSystem 2" *Connections* meniu. Tačiau atkreipkite dėmesį, kad prijungus didelės raiškos prietaisus, gali būti apribotos arba pasikeisti kai kurios "BeoSystem 2" funkcijos. Šie apribojimai ir pasikeitimai aprašyti šiame skyriuje.

Daugiau informacijos apie *Connections* meniu pateikta 40 psl.

# Prijungimas

"BeoSystem 2" VGA-IN lizdas skirtas prijungti didelės raiškos prietaisą, pvz., skaitmeninį priedėlį (set-top box) arba kopiuterį. Toliau pateikti galimų sujungimų pavyzdžiai.

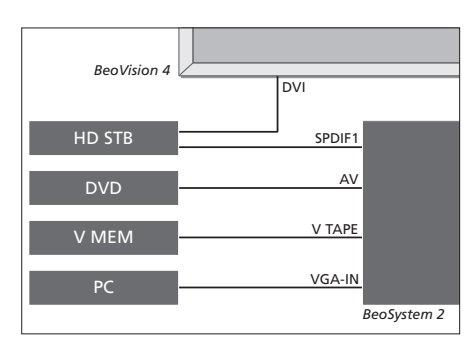

Per Connections meniu:

- Nustatykite AV pasirinktį DVD
- Nustatykite V Mem pasirinktį V Mem
- Nustatykite Decoder pasirinktį STB (DTV/DVI) arba STB (AUX/DVI)
- Nustatykite Camera pasirinktį PC (VGA).

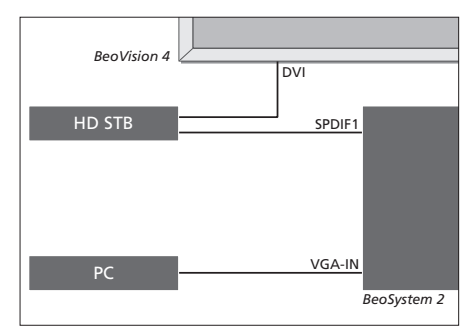

Per Connections meniu:

- Nustatykite Decoder pasirinktį STB (DTV/DVI) arba STB (AUX/DVI)
- Nustatykite Camera pasirinktį PC (VGA).

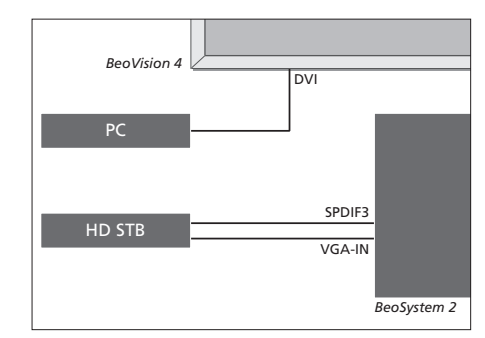

Per Connections meniu:

- Nustatykite Decoder pasirinktį STB (DTV/YPbr) arba STB (AUX/YPbr)
- Nustatykite Camera pasirinktį PC (DVI).

Jei prie "BeoSystem 2" norite prijungti didelės raiškos skitmeninį priedėlį ar kitą didelės raiškos prietaisą, tam reikia specialaus laido, kurį galima įsigyti "Bang & Olufsen" salone.

# Registravimas

Didelės raiškos prietaisą galima užregistruoti AV, Decoder ir Camera lizduose. Pasirinkti Camera galima pasiekti pažymėjus Decoder ir paspaudus the "Beo4" MENU mygtuką.

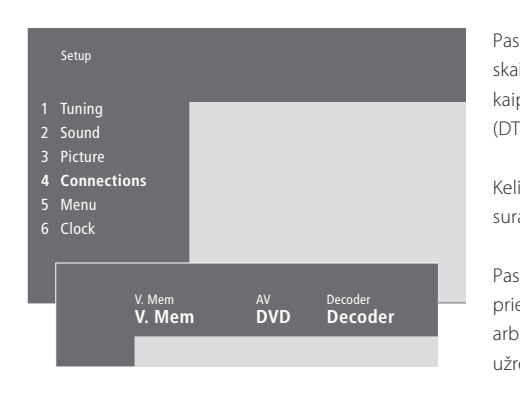

# Didelės raiškos (HD) pasirinktys Connections meniu:

#### AV

DVD (YPbr)... DVD grotuvui, prijungtam prie "BeoSystem 2" VGA-IN lizdo.

DVD2 (YPbr)... antrajam DVD grotuvui arba vaizdo įrašymo įrenginiui, prijungtam prie "BeoSystem 2" VGA-IN lizdo.

#### Decoder

STB (DTV/YPbr), STB (AUX/YPbr)... skaitmeniniam priedėliui, prijungtam prie "BeoSystem 2" VGA-IN lizdo.

STB (DTV/DVI), STB (AUX/DVI)... skaitmeniniam priedėliui, prijungtam prie "BeoVision 4" DVI lizdo. PC (DVI)... kopiuteriui, prijungtam prie "BeoVision 4" DVI lizdo.

PC (VGA)... kopiuteriui, prijungtam prie "BeoSystem 2" VGA-IN lizdo.

#### Camera

PC (DVI)... kopiuteriui, prijungtam prie "BeoVision 4" DVI lizdo.

PC (VGA)... kopiuteriui, prijungtam prie "BeoSystem 2" VGA-IN lizdo.

# Didelės raiškos prietaisų arba kompiuterio pasiekimas

Didelės raškos prietaisus galima pasiekti naudojantis "Beo4" nuotolinio valdymo pulteliu.

| Paspauskite, kad įjungtumėte<br>skaitmeninį priedėlį, užregistruotą<br>kaip STB (DTV/DVI) arba STB<br>(DTV/Ypbr)                                | DTV           |
|----------------------------------------------------------------------------------------------------|---------------|
| Kelis kartus "Beo4" paspaudę<br>suraskite V.AUX                                                                                                 | LIST<br>V.AUX |
| Paspauskite, kad jjungtumėte<br>prietaisą, užregistruotą kaip V.AUX<br>arba AUX, pvz., kaip STB (AUX/DVI)<br>užregistruotą skaitmeninį priedėlį | GO            |
| Kelis kartus paspaudę LIST, "Beo4"<br>displėjuje suraskite PC                                                                                   | LIST          |
| Paspauskite GO, kad jjungtumėte prijungtą kompiuterį                                                                                            | GO            |

Kad "Beo4" pultelyje būtų rodoma V.AUX arba PC, šios funkcijos turi būti jtrauktos j "Beo4" funkcijų sąrašą. Daugiau informacijos ieškokite skyriuje ""Beo4" pultelio pritaikymas savo poreikiams", 32 puslapyje.

Vaizdo šaltiniu pasirinkus kompiuterj (PC), negalėsite ekrane iškviesti pagrindinio meniu, prieš tai nepersijungę į kitą vaizdo šaltinį, pvz., TV. Taip pat atkreipkite dėmesį, kad šviesumo, spalvų, kontrasto ir atspalvio koregavimą reikia atlikti per PICTURE meniu, o ne per kompiuterj. "Daugiau informacijos patekta" instrukcijos 35 puslapyje.

Nepalikite ilgam ekrane nejundančių, vaizdų, pvz., kompiuterio ekrano vaizdo, nes ekrane gali likti blankus to vaizdo šešėlis.

PASTABA! Prijungus prie "BeoSystem 2" didelės raškos prietaisą, pasikeičia kai kurios vaizdo funkcijos:

- Nėra ekraninio displėjaus, bet meniu sistema yra pasiekiama;
- "Set-top Box Controller" meniu, aprašytas instrukcijos 20 psl., nerodomas;
- Jei pasirinkote FORMAT 2, skirtą vaizdams su testu, kaip aprašyta instrukcijos 11 psl., vaizdo negalima perstumti aukštyn arba žemyn;
- Negalima perduoti garso arba vaizdo iš didelės raiškos prietaiso į susietą patalpą;
- Negalima įrašinėti iš didelės raiškos prietaiso, nebent didelės raiškos prietaisas turėtų ir sandartinės raiškos (SD) signalą;
- Negalima pasirinkti didelės raiškos šaltinio naudojantis P-AND-P funkcija, aprašyta instrukcijos 14 psl.

#### Didelės raiškos vaizdo reguliavimas

Naudojant didelės raiškos prietaisą su "BeoSystem 2" gali prireikti pakoreguoti vaizdą. Vaizdo padėtį, dydį ir proporcijas galima pakoreguoti "Beo4" nuotolinio valdymo pulteliu.

# Kai didelės raiškos prietaisas yra jjungtas... Kelis kartus paspaudę LIST suraskite LIST FORMAT FORMAT 9 Paspauskite, kad galėtumėte koreguoti vaizdą Paspauskite, kad perstumtumėte vaizdą aukštyn arba žemyn Paspauskite, kad perstumtumėte < >> vaizdą į kairę arba į dešinę Paspauskite, kad sumažintumėte vaizdo aukštį Paspauskite, kad padidintumėte vaizdo aukštį Paspauskite, kad sumažintumėte ľ vaizdo plotį Paspauskite, kad padidintumėte vaizdo plotį Paspauskite, kad nustatymas būtų GO išsaugotas Paspauskite EXIT, kad būtų atkurti EXIT ankstesni nsutatymai

# "BeoVision 4" ir garso sistema

Prie "BeoSystem 2" prijungus suderinamą "Bang & Olufsen" garso sistemą, galima naudotis integruotos garso/vaizdo sistemos privalumais.

Galima garso sistemoje paleisti kompaktinę plokštelę ir klausytis jos per "BeoSystem 2" garsiakalbius, arba žiūrint televizijos programą, jos garsą paleisti per garso sistemos garsiakalbius.

Sistemos gali būti toje pačioje patalpoje, arba "BeoVision 4" gali būti vienoje patalpoje, o garso sistema su garsiakalbiais – kitoje.

Ne visas "Bang & Olufsen" garso sistemas galima integruoti su "BeoSystem 2".

# Garso sistemos prijungimas

Vieną "Master Link" laido daugiakontaktį kištuką įjunkite į "BeoSystem 2" lizdą, pažymėtą MASTER LINK, o kitą daugiakontaktį kištuką – į garso sistemos lizdą, pažymėtą MASTER LINK.

# Pasirinkčių nustatymas

Jei "BeoVision 4" yra įjungtas į AV sistemą, reikia jam nustatyti teisingą pasirinktį. Pasirinktys nustatomos "Beo4" nuotolinio valdymo pulteliu visai sistemai esant perjungtai į budėjimo režimą.

#### "BeoVision 4" pasirinkčių nustatymas…

- > Laikydami nuspaustą mygtuką, paspauskite LIST mygtuką.
- > Atleiskite abu mygtukus.
- Kelis kartus paspaudę LIST "Beo4" displėjuje suraskite OPTION? ir paspauskite GO.
- Kelis kartus paspaudę LIST "Beo4" displėjuje suraskite V.OPT ir tada paspauskite atitinkamą skaičių (0, 1 arba 2).

#### Garso sistemos pasirinkčių nustatymas...

- > Laikydami nuspaustą mygtuką, paspauskite LIST mygtuką.
- > Atleiskite abu mygtukus.
- Kelis kartus paspaudę LIST "Beo4" displėjuje suraskite OPTION? ir paspauskite GO.
- Kelis kartus paspaudę LIST "Beo4" displėjuje suraskite A.OPT ir tada paspauskite atitinkamą skaičių (0, 1 arba 2).

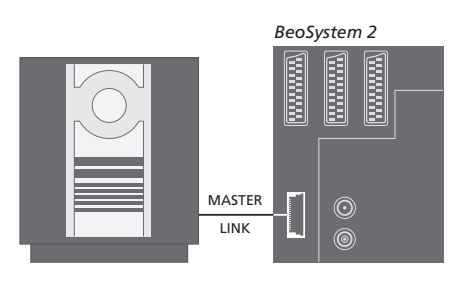

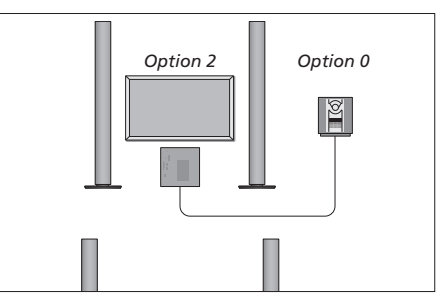

"BeoVision 4" ir garso sistema gali būti vienoje patalpoje ir visi garsiakalbiai prijungti prie "BeoSystem 2".

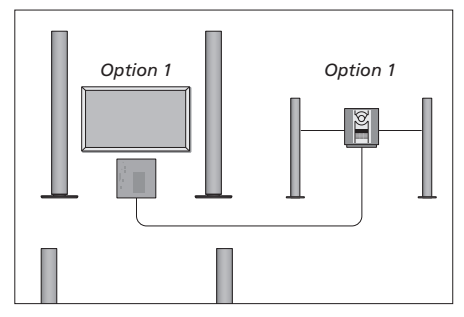

"BeoVision 4" ir garso sistema (su prijungtais savo garsiakalbiais) gali būti vienoje patalpoje.

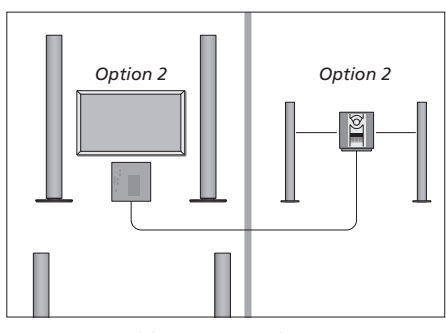

Garso sistema gali būti vienoje patalpoje, o "BeoVision 4" – kitoje.

# Integruotos garso/vaizdo sistemos naudojimas

Kai garso sistema ir "BeoVision 4" yra integruoti, galima pasirinkti vaizdo ar garso programai tinkamus garsiakalbius, taip pat įrašyti vaizdo sistemos garsą per garso sistemą.

## Vaizdo sistemos garso įrašymas

Jei "BeoVision 4" garso klausotės per "Bang & Olufsen" garso sistemos garsiakalbius ir garso sistemoje yra garso įrašymo įrenginys, šiuo įrenginiu galima įrašyti televizoriaus garsą. Daugiau informacijos ieškokite garso sistemos instrukcijoje.

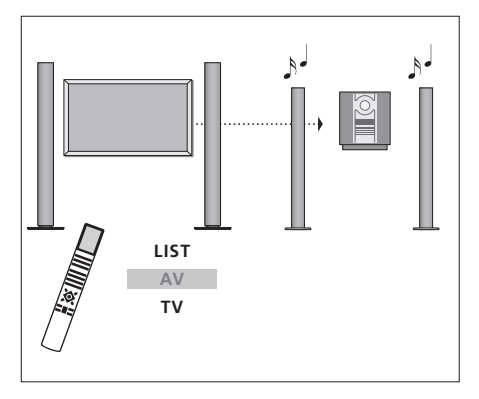

ام <sub>ا</sub>

Jei norite klausytis televizoriaus garso per garso sistemos garsiakalbius neįjungę ekrano, kelis kartus paspaudę "Beo4" pultelio mygtuką LIST suraskite AV\* ir tada paspauskite garso šaltinio mygtuką, pvz., TV.

Jei norite klausytis televizoriaus garso per garso sistemos garsiakalbius esant jjungtam ekranui, paspauskite TV, kelis kartus paspaudę "Beo4" pultelio mygtuką LIST suraskite AV\*, ir tada vėl paspauskite TV.

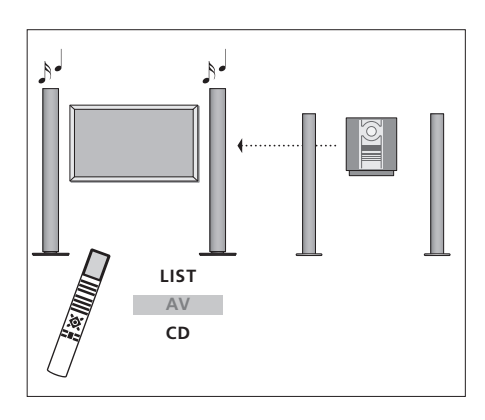

TV LIST AV TV

\*Kad "Beo4" pultelyje būtų rodoma AV, ši funkcija turi būti įtraukta į "Beo4" funkcijų sąrašą. Daugiau informacijos pateikta skyriuje " "Beo4" pultelio pritaikymas savo poreikiams", 32 psl.

Jei norite per garsiakalbius, prijungtus prie "BeoSystem 2", klausytis garso sistemos garso, kelis kartus paspaudę "Beo4" pultelio mygtuką LIST, suraskite AV\*, o tada paspauskite garso šaltinio mygtuką, pvz., CD.

# "BeoLink" – garso ir vaizdo paskirstymas namuose

"BeoLink" sistema leidžia paskleisti vaizdą ir/arba garsą į kitas namų patalpas.

Pavyzdžiui, galima "BeoSystem 2" sujungti su kita kitoje patalpoje esančia vaizdo sistema arba garsiakalbiais, taip "perkeliant" vaizdą arba garsą į kitas patalpas.

Jei turite įrengtą "BeoLink" paskirstymo sistemą, "BeoVision 4" galima naudoti pagrindinėje patalpoje, pvz., gyvenamajame kambaryje, arba susietoje patalpoje, pvz., darbo kambaryje arba miegamajame.

Sistemos moduliatorius užtikrina, kad vaizdas iš vaizdo prietaisų galėtų būti perduotas į susietą patalpą. Tam tikromis aplinkybėmis gali reikėti pakoreguoti moduliatoriaus nustatymus.

# Susiejimo jungtys

Pagrindinės patalpos sistema turi būti sujungta su susietos patalpos sistema "Master Link" laidu:

- > Įjunkite "Master Link" laidą į "BeoSystem 2" lizdą, pažymėtą MASTER LINK.
- > Jei norite paskleisti ir vaizdo signalus, į "BeoSystem 2" lizdą, pažymėtą LINK, įjunkite įprastinį antenos laidą.
- > Nuveskite abu laidus į susietą patalpą ir atlikite veiksmus, nurodytus susietoje patalpoje esančio prietaiso instrukcijoje.

Jei į "BeoSystem 2" MASTER LINK lizdą jau įjungta garso sistema, "Master Link" laidas turi būti atšakotas ir per specialią sujungimo dėžutę sujungtas su laidu iš susietos patalpos. Pagalbos kreipkitės į savo "Bang & Olufsen" saloną.

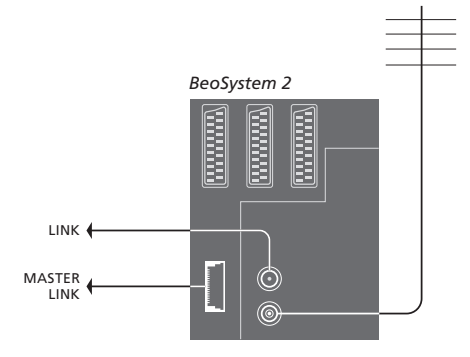

#### Sistemos moduliatorius

Jei susietoje patalpoje turite garso sistemą arba susietus garsiakalbius, ir norite toje pačioje patalpoje turėti nesusietą televizorių, turite sistemos moduliatoriui nustatyti On. Gamyklinis nustatymas yra Off.

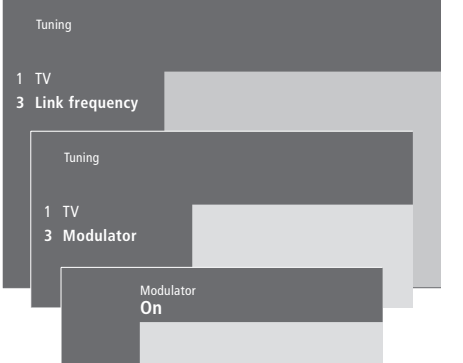

#### Sistemos moduliatoriaus įjungimas...

- > Paspaudę MENU iškvieskite pagrindinį meniu.
- Paspaudę 3 iškvieskite Setup meniu. Tuning jau paryškinta.
- > Paspaudę GO iškvieskite Tuning meniu.
- > Spausdami perveskite žymeklį ant Link frequency meniu.
- > Paspaudę **MENU** pasirinkite punktą *Modulator*.
- > Paspaudę **GO** iškvieskite *Modulator* meniu.
- > Paspauskite 🔺 arba 🕶, kad Off pakeistumėte į On.
- > Paspaudus **GO**, jūsų nustatymas bus išsaugotas, o…
- ...paspaudus EXIT visi meniu bus uždaryti neišsaugant nustatymų.

#### Sąsajos dažnis

Jei, pavyzdžiui, koks nors TV kanalas jūsų teritorijoje transliuojamas tuo pačiu dažniu, koks naudojamas "BeoLink" sistemoje (599 MHz), turite pakeisti sistemos moduliatoriaus dažnį į neužimtą dažnį. Pakeitę sąsajos dažnį pagrindinėje patalpoje esančioje sistemoje, patikrinkite, ar susietoje patalpoje esančioje sistemoje nustatytas toks pats sąsajos dažnis.

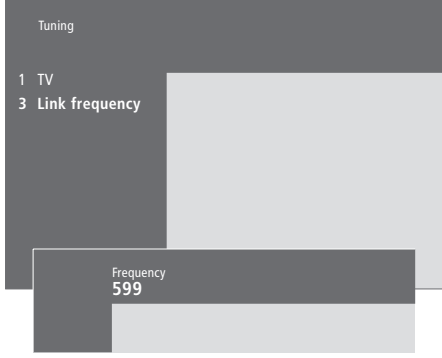

#### Sąsajos dažnio keitimas...

- > Paspaudę MENU iškvieskite pagrindinį meniu.
- > Paspaudę **3** iškvieskite *Setup* meniu.
- > Paspaudę GO iškvieskite Tuning meniu.
- > Paspaudę **2** iškvieskite *Link frequency* meniu.
- > Spausdami ▲ arba ▼ suraskite galimą dažnį. Arba įveskite dažnį "Beo4" pultelio skaičių mygtukais.
- > Paspaudus GO, jūsų nustatymas bus išsaugotas, o...
- ...paspaudus EXIT, visi meniu bus uždaryti neišsaugant nustatymų.

Jei savo namuose turite įrengtą "BeoLink", o "BeoVision 4" yra susietoje patalpoje, per "BeoVision 4" galite valdyti pagrindinėje patalpoje esančias sistemas.

Prijungiant "BeoVision 4" susietoje patalpoje reikia atlikti tokius veiksmus:

- 1 ljunkite "BeoSystem 2" į elektros tinklą.
- "Beo4" nuotolinio valdymo pulteliu užprogramuokite "BeoSystem 2" Option 6\*.
- 3 Išjunkite "BeoSystem 2" iš elektros tinklo.
- 4 Sujunkite laidus.
- 5 Vėl įjunkite "BeoSystem 2" į elektros tinklą.

# Pasirinkčių nustatymas

Kad visa sistema veiktų tinkamai, svarbu, kad susietoje patalpoje esančiam "BeoSystem 2", prieš jį prijungiant prie pagrindinėje patalpoje esančios sistemos, būtų nustatyta tinkama pasirinktis.

- > Laikydami nuspaustą mygtuką, paspauskite LIST mygtuką.
- > Atleiskite abu mygtukus.
- > Kelis kartus paspaudę LIST, "Beo4" displėjuje suraskite OPTION? ir paspauskite GO.
- > Kelis kartus paspaudę LIST, "Beo4" displėjuje suraskite V.OPT ir paspauskite 6\*.

# Jungtys susietoje patalpoje

Susietoje patalpoje esantis "BeoSystem 2" prie pagrindinėje patalpoje esančios sistemos turi būti prijungtas dviem skirtingais laidais:

- "BeoLink" jungtis (panaudojant "Master Link" laidą ir sujungimo dėžutę).
- Antenos jungtis (panaudojant įprastinį antenos laidą).

# "BeoLink" jungtis

- Pagrindinėje patalpoje: įjunkite "Master Link" laidą į pagrindinės sistemos lizdą, pažymėtą MASTER LINK. Nuveskite laidą iki sujungimo dėžutės ir nupjaukite jį iki reikiamo ilgio.
- Susietoje patalpoje: jjunkite "Master Link" laidą į "BeoSystem 2" lizdą, pažymėtą MASTER LINK. Nuveskite laidą iki sujungimo dėžutės ir nupjaukite jį iki reikiamo ilgio.
- Sujungimo dėžutėje: sujunkite laidus kaip aprašyta dėžutės/laido instrukcijoje. Šioje instrukcijoje aprašytos visos dėžutės galimybės ir nurodyta, kaip sujungti laidus.

#### Antenos jungtis

Vieną įprastinio TV antenos laido (koaksialinio kabelio) galą įjunkite į pagrindinės sistemos lizdą, pažymėtą LINK, o kitą galą – į "BeoSystem 2" antenos įėjimo lizdą.

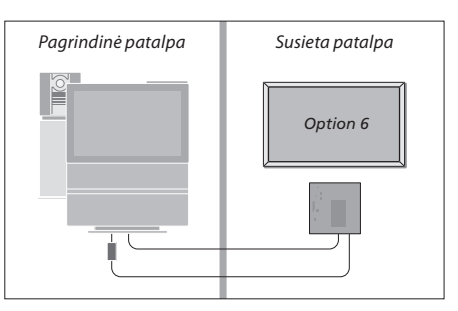

\*Jei "BeoVision 4" prijungiate susietoje patalpoje, kurioje jau prijungtos kitos susietos sistemos, pvz., garsiakalbiai, "BeoSystem 2" reikia užprogramuoti "Option" pasirinktį 5.

# Valdymas susietoje patalpoje

Būdami susietoje patalpoje, "Beo4" nuotolinio valdymo pulteliu galite valdyti visas prijungtas sistemas.

| Prietaisų, prieinamų tik vienoje<br>patalpoje, naudojimas<br>Paspauskite pageidaujamo naudoti<br>prietaiso mygtuką<br>Valdykite pasirinkta prietaisa | RADIO<br>A MEM<br>DTV |
|----------------------------------------------------------------------------------------------------|-----------------------|
| įprastu būdu                                                                                                    |                       |
| Prietaisų, esančių pagrindinėje<br>patalpoje, naudojimas – prietaiso<br>tipas nurodytas abiejose<br>patalpose                                        |                       |
| Kelis kartus paspaudę LIST, "Beo4"<br>displėjuje suraskite LINK*                                                                                     | LIST<br>Link          |
| Paspauskite pageidaujamo naudoti<br>prietaiso mygtuką                                                                                                | тv                    |
| Valdykite pasirinktą prietaisą<br>įprastu būdu                                                                                                    |                       |
| Prietaisų, esančių susietoje<br>patalpoje, naudojimas – prietaiso<br>tipas nurodytas abiejose<br>patalpose                                           |                       |
| Paspauskite pageidaujamo naudoti<br>prietaiso mygtuką                                                                                                | τv                    |

Valdykite pasirinktą prietaisą jprastu būdu

#### Stereo garso klausymasis susietoje patalpoje...

Iš pagrindinėje patalpoje esančio prietaiso, pvz., skaitmeninio priedėlio, į susietą patalpą paprastai perduodamas mono garsas. Tačiau galima pasirinkti ir stereo garsą:

- Pavyzdžiui, kad įjungtumėte prie pagrindinės patalpos sistemos prijungtą skaitmeninį priedėlį, paspauskite DTV.
- > Kelis kartus paspaudę LIST, "Beo4" displėjuje suraskite AV\*.
- Paspauskite DTV dar kartą, kad perduodamas garsas būtų stereo.

SVARBU! Naudojant šią funkciją, kitų pagrindinėje patalpoje esančių prietaisų signalų persiuntimas į kitas susietos patalpos sistemas yra neįmanomas!

Susietoje patalpoje esančiame "BeoVision 4" taip pat gali neveikti paleidimo tam tikru metu ir išjungimo tam tikru metu nustatymai. Jie turi būti užprogramuoti pagrindinėje patalpoje esančioje sistemoje ir "BeoVision 4" turi būti įjungta laikmačio funkcija. Daugiau informacijos pateikta instrukcijos skyriuje "Automatinis paleidimas ir sustabdymas", 18 psl.

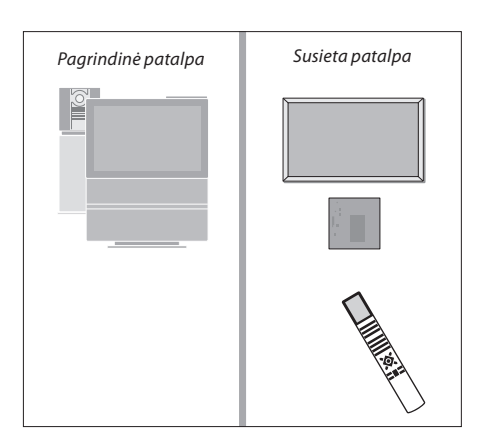

\*Kad "Beo4" pultelyje būtų rodoma LINK arba AV, ši funkcija turi būti įtraukta į "Beo4" funkcijų sąrašą. Daugiau informacijos pateikta skyriuje " "Beo4" pultelio pritaikymas savo poreikiams", 32 psl. "Beo4" nuotolinio valdymo pultelio mygtukai leidžia tiesiogiai valdyti daug televizoriaus funkcijų, o per "Beo4" pultelio displėjų galima pasiekti dar daugiau funkcijų.

Kai "Beo4" displėjuje rodomas prietaisas (pvz., TV arba RADIO), galima paspausti LIST mygtuką ir iškviesti į displėjų papildomas funkcijas, padedančias valdyti tą prietaisą, taip, tarsi atsirastų papildomi mygtukai. Taip pat galima įjungti papildomus prie "BeoSystem 2" prijungtus prietaisus.

Atkreipkite dėmesį, kad "Beo4" pultelyje yra visų papildomų "Bang & Olufsen" garso ir vaizdo funkcijų sąrašas, bet jas iškvietus į "Beo4" pultelio displėjų, veiks tik "BeoVision 4" palaikomos funkcijos.

Galima "Beo4" pultelio funkcijų sąrašą pritaikyti savo poreikiams, ir pakeisti tvarką, kuria šios funkcijos rodomos, iškvietus jų sąrašą į pultelio displėjų.

# "Beo4" pultelio programavimas

Jei jau turite "Beo4" pultelį, galite jį perprogramuoti, kad "Beo4" pulteliu būtų galima valdyti ir "BeoVision 4".

| Paspauskite ir laikykite budėjimo<br>režimo mygtuką                    | •              |
|------------------------------------------------------------------------|----------------|
| Paspauskite, kad įjungtumėte<br>"Beo4" programavimo režimą             | LIST           |
| Atleiskite abu mygtukus. Displėjuje<br>pasirodo ADD?                   | ADD?           |
| Kelis kartus paspauskite, kol "Beo4"<br>displėjuje pasirodys CONFIG?   | LIST<br>CONFIG |
| Paspauskite, kad galėtumėte<br>pasirinkti prietaiso tipą               | GO             |
| Kelis kartus paspauskite, kol "Beo4"<br>displėjuje pasirodys VIDEO?    | LIST<br>VIDEO? |
| Paspauskite, kad įjungtumėte<br>"Beo4" vaizdo prietaiso nustatymą      | GO             |
| Kelis kartus paspauskite, kol "Beo4"<br>displėjuje pasirodys VIDEO1*   | LIST<br>VIDEO1 |
| Paspauskite, kad nustatymas būtų<br>išsaugotas                         | GO             |
| Displėjuje parodoma STORED – tai<br>nurodo, kad nustatymas išsaugotas. | STORED         |

"Beo4" programavimo režimas išjungiamas automatiškai

\*Jei vaizdo nustatymuose nėra pasirinkties VIDEO1, pasirinkite AVANT

## Papildomo "mygtuko" įtraukimas

Į "Beo4" sąrašą įtraukus naują funkciją, ją bus galima iškviesti kaip papildomą "Beo4" displėjaus "mygtuką".

|    | Paspauskite ir laikykite budėjimo<br>režimo mygtuką                                                                     | •      |
|----|----------------------------------------------------------------------------------------------------|--------|
|    | Paspauskite, kad įjungtumėte<br>"Beo4" programavimo režimą                                                              | LIST   |
|    | Atleiskite abu mygtukus. Displėjuje<br>pasirodo ADD?                                                                    | ADD?   |
| i? | Paspauskite, kad būtų parodyti<br>galimi įtraukti "mygtukai".<br>Displėjuje parodomas pirmasis<br>mirksintis "mygtukas" | GO     |
| 7  | Spauskite, kad peržiūrėtumėte<br>papildomų "mygtukų" sąrašą                                                             | ▲<br>▼ |
|    | Paspauskite, kad rodomas<br>"mygtukas" būtų įtrauktas jam<br>skirtoje vietoje, arba…                                    | GO     |
| 1  | …paspauskite, kad "mygtukas" būtų<br>įtrauktas konkrečioje sąrašo vietoje                                               | 1 – 9  |
|    | Displėjuje parodoma ADDED – tai                                                                                         | ADDED  |
|    | nurodo, kad "mygtukas" įtrauktas į<br>sąrašą. "Beo4" programavimo                                                       |        |
| D  | režimas išjungiamas automatiškai                                                                                        |        |

# Papildomų "mygtukų" perkėlimas

Galima pakeisti tvarką, kuria, paspaudus LIST mygtuką, rodomi papildomi "mygtukai".

| Paspauskite ir laikykite budėjimo<br>režimo mygtuką                                                                                 | •             |
|----------------------------------------------------------------------------------------------------|---------------|
| Paspauskite, kad įjungtumėte<br>"Beo4" programavimo režimą                                                                          | LIST          |
| Atleiskite abu mygtukus. Displėjuje<br>pasirodo ADD?                                                                                | ADD?          |
| Kelis kartus paspauskite, kol "Beo4"<br>displėjuje pasirodys MOVE?                                                                  | LIST<br>MOVE? |
| Paspauskite, kad būtų parodytas<br>papildomų "mygtukų" sąrašas.<br>Displėjuje parodomas pirmasis<br>"mygtukas"                      | GO            |
| Spauskite, kad peržiūrėtumėte<br>papildomų "mygtukų" sąrašą                                                                         | ▲<br>▼        |
| Paspauskite, kad rodomas<br>"mygtukas" būtų perkeltas į pirmąją<br>vietą sąraše, arba                                               | GO            |
| paspauskite, kad "mygtukas" būtų<br>būtų perkeltas į konkrečią vietą<br>sąraše                                                      | 1 – 9         |
| Displėjuje parodoma MOVED – tai<br>nurodo, kad "mygtukas" jau<br>perkeltas. "Beo4" programavimo<br>režimas išiunojamas automatičkai | MOVED         |

# Papildomo "mygtuko" pašalinimas

Galima pašalinti bet kurį iš papildomų "mygtukų", rodomų paspaudus LIST.

|      | Paspauskite ir laikykite budėjimo<br>režimo mygtuką                                                                                   | •               |
|------|----------------------------------------------------------------------------------------------------|-----------------|
|      | Paspauskite, kad įjungtumėte<br>"Beo4" programavimo režimą                                                                            | LIST            |
| DD?  | Atleiskite abu mygtukus. Displėjuje<br>pasirodo ADD?                                                                                  | ADD?            |
| OVE? | Kelis kartus paspauskite, kol "Beo4"<br>displėjuje pasirodys REMOVE?                                                                  | LIST<br>REMOVE? |
|      | Paspauskite, kad būtų parodytas<br>papildomų "mygtukų" sąrašas.<br>Displėjuje parodomas pirmasis<br>"mygtukas"                        | GO              |
|      | Spauskite, kad peržiūrėtumėte<br>papildomų "mygtukų" sąrašą                                                                           | ▲<br>▼          |
|      | Paspauskite, kad displėjuje<br>rodomas "mygtukas" būtų<br>pašalintas                                                                  | GO              |
|      | Displėjuje parodoma REMOVED–<br>tai nurodo, kad "mygtukas" jau<br>pašalintas. "Beo4" programavimo<br>režimas išjungiamas automatiškai | REMOVED         |

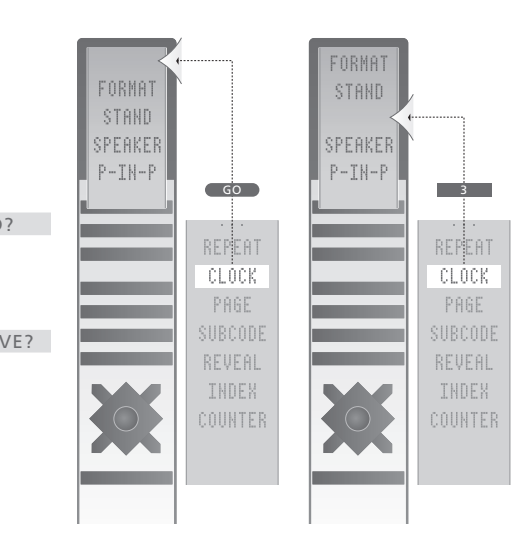

Papildomo "Beo4" "mygtuko" įtraukimas į sąrašo pradžią arba į konkrečią vietą sąraše.

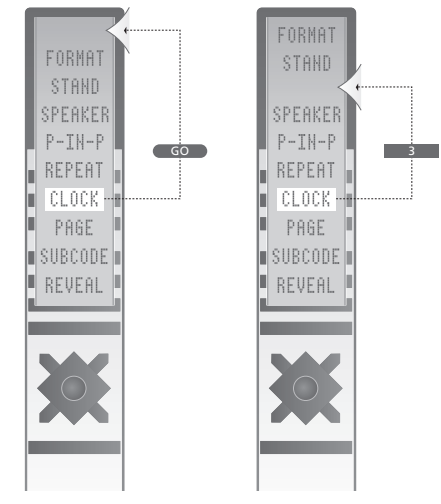

Papildomo "mygtuko" perkėlimas į sąrašo pradžią arba į konkrečią vietą sąraše.

# Ekraniniai meniu

Šiame skyriuje aprašoma bendra meniu sistemos struktūra, kad galėtumėte orientuotis sistemos ekraniniuose meniu.

Čia taip pat pateikiama išsami informacija apie konkrečius meniu punktus, per kuriuos galima keisti įvairius nustatymus ir parametrus.

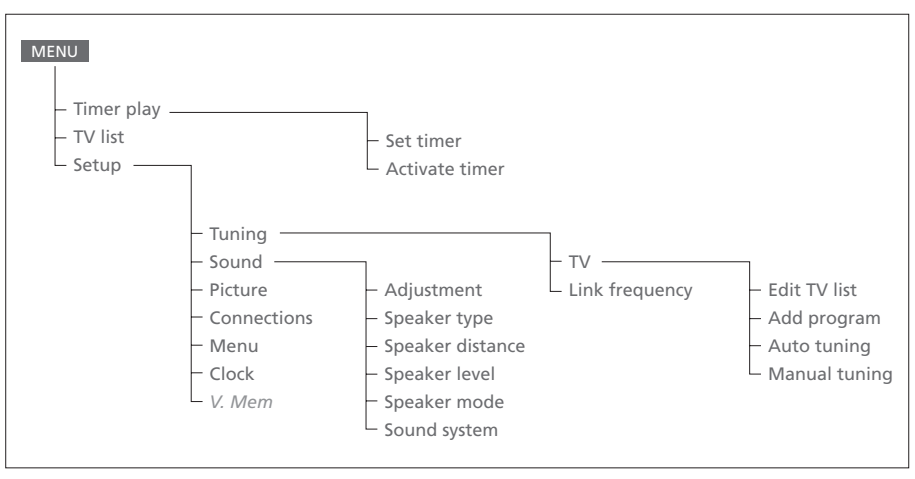

Ekraninių meniu medis. Jei meniu punktas yra pilkšvas, tai reiškia, kad jūsų sistemoje šios funkcijos nėra. Pagrindinis meniu iškviečiamas paspaudus "Beo4" pultelio mygtuką MENU.

# SourcePrStartStopDateTV113:30 - 14:3027 OctOK

Press MENU for Timer index

#### Index TV 1 13:30 - 14:30 27 Oct TV 3 17:10 - 19:00 27 Oct Standby Press MENU to clear timer

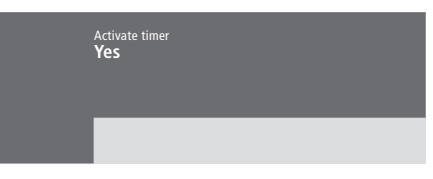

#### Set timer meniu...

#### Source

Priklausomai nuo jūsų pasirinkimo, "Source" nurodo arba konkretų prietaisą, kuris bus įjungtas arba išjungtas, arba kad bus išjungta visa sistema. Galimos pasirinktys\*:

#### ΤV

Televizoriui jjungti.

#### V.Mem

Vaizdo įrašymo įrenginiui įjungti.

# CD

CD grotuvui įjungti.

# A.Mem

Garso irašymo irenginiui įjungti.

# Radio

Radijo imtuvui įjungti.

# N.Music, N.Radio

Paleisti kompiuteryje laikomai muzikai arba internetinėms radijo stotoms (iš kompiuterio, prijungto per "BeoLink PC" dėžutę)

#### Standby

"BeoVision 4" išjungti. Atkreipkite dėmesį, kad jei prie "BeoSystem 2" yra prijungtos kitos suderinamos vaizdo arba garso sistemos, jos taip pat bus išjungtos, net jei esate šias sistemas užprogramavę veikti.

#### Pr (Programos numeris)

Pasirinkite pageidaujamos programos numerį. Start ir Stop (įjungimo ir išjungimo laikai)

Įveskite laikus, kada sistema turi pradėti veikti ir/arba kada išsijungti. Jei "Source" stulpelyje pasirinkote *Standby*, įveskite tik išjungimo laiką.

#### Date arba Days

Įveskite datą, kada sistema turi pradėti veikti arba išsijungti.

# ОK

Kai paryškinama *OK*, paspauskite GO ir jūsų įjungimo ir išjungimo nustatytu laiku nustatymai bus išsaugoti.

\*Jei rodoma Radio, bus rodoma ir CD bei A.Mem, nepriklausomai nuo to, ar tokie prietaisai yra prijungti, ar ne.

#### Timer index meniu...

",Timer index" sąraše parodomi visi jūsų užprogramuoti laikmačiai.

- Kai laikmatis yra paryškintas, paspauskite GO, ir galėsite tą laikmatį koreguoti.
- > Kai laikmatis yra paryškintas, paspauskite MENU, ir tas laikmatis bus ištrintas.

#### Activate Timer meniu...

 Pasirinkus Yes, laikmačiai įjungiami, o pasirinkus No – išjungiami.

#### >> Ekraniniai meniu

|                    | BBC 1<br>BBC 2      |  |
|--------------------|---------------------|--|
| <br>12<br>13<br>14 | EUROSPRT<br><br>MTV |  |
| Pre:<br>mo         | ss >> to<br>ve      |  |

# Edit TV list meniu...

Kai ekrane rodomas televizijos kanalų sąrašas, galima:

- Perkelti televizijos kanalus, pakeičiant tvarką, kuria jie rodomi televizijos kanalų sąraše.
- Ištrinti nepageidaujamus televizijos kanalus.
- Priskirti televizijos kanalams pavadinimus arba juos pervardinti.

Daugiau informacijos pateikta instrukcijos skyriuje "Nustatytų televizijos kanalų redagavimas", 28 psl.

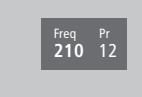

# Add program meniu...

*Freq* (dažnis)

Rodo dažnį *Add program* procedūros metu. **Pr** (programos numeris)

Rodo programos numerį *Add program* procedūros metu.

#### Freq Pr **210**12

# Auto tuning meniu...

*Freq* (dažnis)

Rodo dažnį Auto tuning procedūros metu.

Pr (programos numeris)

Rodo programos numerį *Auto tuning* procedūros metu.

#### Freq Pr Name 210 1 ..... More

Decoder Sound Off Stereo-2

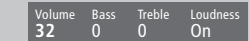

#### Pirmasis TV manual tuning meniu...

#### Freq (dažnis)

Paieška sustoja radus pirmąjį pakankamai stiprų signalą turintį kanalą. Jei žinote tikslų kanalo dažnį, įveskite jį naudodamiesi "Beo4" pultelio skaičių mygtukais.

#### (System)

Jei meniu rodoma "System", prieš pradėdami nustatyti kanalus, patikrinkite, ar rodoma tinkama transliavimo sistema.

Pr (programos numeris)

Įveskite programos numerį (1–99), kurį norite suteikti rastam kanalui.

#### Name

Kanalui suteiktas pavadinimas bus rodomas TV kanalų sąraše. Pavadinimą gali sudaryti iki aštuonių ženklų, įskaitant raides nuo A iki Z, skaičius ir tašką. Daugiau informacijos pateikta instrukcijos skyriuje "Nustatytų televizijos kanalų pavadinimai", 30 psl.

#### More

Jei reikia įvesti papildomą informaciją, perveskite žymeklį ant *More* ir paspauskite GO. Pasirodys antrasis rankinio nustatymo meniu.

#### Antrasis TV manual tuning meniu...

#### Fine (paderinimas)

Televizoriaus automatiškai nusistato, kad vaizdas būtų kaip galima geresnis. Tačiau gretimi kanalai gali truputį iškraipyti vaizdą, ir tokiu atveju gali reikėti truputį paderinti dažnį. Paderinimo diapazonas yra nuo +8 iki -8.

#### Decoder

Jei turite tik vieną prijungtą dekoderį, galima rinktis tik *On* arba *Off.* Jei prie "BeoSystem 2" yra prijungti du dekoderiai, galima rinktis *Dec1*, *Dec2* arba *Off.* 

#### *Sound* (mono/stereo/kalba)

Televizijos kanalui galima nustatyti skirtingus garso tipus. Pavyzdžiui, galima nustatyti stereo garsą, mono garsą arba kitas kalbas.

Net jei išsaugojote garso/kalbos tipą, žiūrint konkretų televizijos kanalą šiuos tipus galima perjungti. Daugiau informacijos apie įvairius galimus garso tipus pateikta instrukcijos skyriuje "Garso tipo ir kalbos keitimas", 9 psl.

#### Adjustment meniu...

#### Volume

Garso stiprumo lygis gali būti reguliuojamas dviejų vienetų žingsniais intervale nuo 00 iki 72.

#### Bass

Žemų dažnių lygis gali būti reguliuojamas vieno vieneto žingsniais intervale nuo +6 iki -6. Neutralus nustatymas yra 0.

#### Treble

Aukštų dažnių lygis gali būti reguliuojamas vieno vieneto žingsniais intervale nuo +6 iki -6. Neutralus nustatymas yra 0.

#### Loudness

Garsumo funkcija gali būti įjungta arba išjungta (*On* arba *Off*). Garsumo funkcija naudojama kompensuoti sumažėjusį žmogaus ausies jautrumą žemiems ir aukštiems tylaus garso dažniams. Ji, klausantis muzikos tyliai, padidina žemų ir aukštų dažnių lygį, kad muzika skambėtų dinamiškiau. *Subwoofer* 

(veikia tik tuo atveju, jei prie "BeoSystem 2" yra prijungtas "BeoLab 2" žemų dažnių garsiakalbis). Lygis gali būti reguliuojamas vieno vieneto žingsniais intervale nuo +9 iki -9. Neutralus nustatymas yra 0. Front Rear Subwoofer Beolab 1 Beolab 6000 Yes Front 4 metri

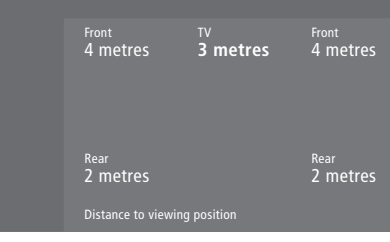

# Speaker type meniu...

#### Front

lš siūlomo sąrašo pasirinkite garsiakalbius, kuriuos esate prijungę. Jei neprijungta jokių garsiakalbių, pasirinkite *None*.

#### Rear

Iš siūlomo sąrašo pasirinkite garsiakalbius, kuriuos esate prijungę. Jei neprijungta jokių garsiakalbių, pasirinkite *None.* 

#### Subwoofer

Nurodoma, ar yra prijungtas "BeoLab 2" žemų dažnių garsiakalbis. Galimi variantai yra Yes arba No.

#### Speaker distance meniu...

#### Front

Pasirinkite apytikslį tiesioginį atstumą metrais tarp jūsų vietos ir kiekvieno garsiakalbio.

#### Rear

Pasirinkite apytikslį tiesioginį atstumą metrais tarp jūsų vietos ir kiekvieno garsiakalbio.

## TV

Pasirinkite apytikslį tiesioginį atstumą metrais tarp jūsų vietos ir "BeoVision 4".

#### Speaker level meniu...

#### Front

Pakoreguokite kairiojo ir dešiniojo priekinių garsiakalbių garso stiprumo lygį.

Fron<sup>®</sup>

Rea 0

#### Rear

Pakoreguokite kairiojo ir dešiniojo galinių garsiakalbių garso stiprumo lygį.

#### – du garso nustatymo sekos variantai

Manual (standartinis variantas)

Jei pasirenkamas rankinis režimas, garsas skleidžiamas iš meniu pažymėto garsiakalbio. Jo garso stiprumą galima pareguliuoti.

#### Automatic

Jei pasirenkamas automatinis režimas, išoriniai garsiakalbiai skleidžia garsą iš eilės kas 2–3 sekundes. Norint pareguliuoti garso stiprumą, reikia iš pradžių pervesti žymeklį ant atitinkamo garsiakalbio.

#### Video Audio Speaker 3 Speaker 2

#### 1 Adjustm

- 2 Speaker type
- 4 Speaker level
- 5 Speaker mode
- 6 Sound system

#### Speaker mode meniu...

#### Video

Galima nustatyti garsiakalbių režimą vaizdo prietaisams. Galimi variantai:

Speaker 3... Veikia centriniai garsiakalbiai, priekiniai garsiakalbiai ir "BeoLab 2" žemų dažnių garsiakalbis. Speaker 5... Erdvinis garsas per visus garsiakalbius, įskaitant ir "BeoLab 2" žemų dažnių garsiakalbį. "Surround Sound" koduotoms programoms.

#### Audio

Galima nustatyti garsiakalbių režimą prijungtiems garso prietaisams. Galimi variantai:

*Speaker 2...* Stereo garsas per du priekinius garsiakalbius. "BeoLab 2" žemų dažnių garsiakalbis taip pat veikia.

Speaker 4... išplėstinis stereo garsas per priekinius ir galinius garsiakalbius. "BeoLab 2" žemų dažnių garsiakalbis taip pat veikia.

#### Sound system meniu...

Meniu gali būti rodomos šios garso sistemos: DOLBY 3 STEREO, DOLBY PRO LOGIC, DOLBY DIGITAL, DOLBY D + PRO LOGIC, DTS DIGITAL SURROUND, MONO/STEREO.

# Clock meniu...

# Time

Nurodo laiką. Įveskite laiką spausdami "Beo4" pultelio skaičių mygtukus.

Time Date Year Synch 14:25 Thu 2 Nov 2000 No

# Date

Nurodo savaitės dieną ir datą.

#### Year

Nurodo metus.

#### Synch

Vidinio laikrodžio sinchronizavimas pagal teletekstą.

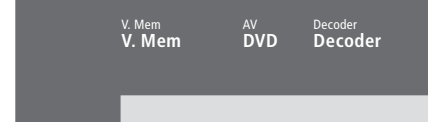

#### Connections meniu...

#### V.Mem

V.Mem... "Bang & Olufsen" vaizdo įrašymo įrenginys DVD...DVD grotuvas STB (DTV), STB (V.AUX)...skaitmeninis priedėlis (set-top box)\*

None... jei nieko neprijungta

# AV

DVD...DVD grotuvas DVD (YPbr)... DVD grotuvas, prijungtas prie

"BeoSystem 2" VGA-IN lizdo

*STB (DTV), STB (V.AUX)...* skaitmeninis priedėlis (set-top box)\*

V.AUX... kita jranga

*Non B&O V.TP2...* ne "Bang & Olufsen" vaizdo įrašymo įrenginys

*DVD2...* antrasis DVD grotuvas arba vaizdo įrašymo įrenginys

DVD2 (YPbr)... antrasis DVD grotuvus arba vaizdo įrašymo įrenginys, prijungtas prie "BeoSystem 2" VGA-IN lizdo

S-VHS V.TP2... Super-VHS vaizdo magnetofonas Decoder(2)... antrasis dekoderis, pirmąjį dekoderį reikia jungti į DECODER lizdą None... jei nieko neprijungta

## Decoder

Decoder(1)... pirmasis dekoderis arba perėjiklis STB (DTV), STB (V.AUX)... skaitmeninis priedėlis (set-top box)\* STB (DTV/YPbr), STB (AUX/YPbr)...skaitmeninis priedėlis, prijungtas prie "BeoSystem 2" VGA-IN lizdo\* STB (DTV/DVI), STB (AUX/DVI)... skaitmeninis priedėlis, prijungtas prie "BeoVision 4" DVI lizdo\* PC (DVI)... kompiuteris, prijungtas prie "BeoVision 4" DVI lizdo PC (VGA)... kompiuteris, prijungtas prie "BeoSystem 2" VGA-IN lizdo V.AUX... kita ne "Bang & Olufsen" įranga Non B&O V.TP2... ne "Bang & Olufsen" vaizdo

\*PASTABA. Pirmajam skaitmeniniam priėdeliui pasirinkite (DTV), o antrajam – (V.AUX) arba (AUX).

jrašymo jrenginys

None... jei nieko neprijungta

#### Picture meniu...

#### Brilliance

Vaizdo ryškumas gali būti reguliuojamas dviejų vienetų žingsniais intervale nuo 00 iki 62; neutralus nustatymas yra 32.

#### Colour

Spalvų intensyvumas gali būti reguliuojamas dviejų vienetų žingsniais intervale nuo 00 iki 62; neutralus nustatymas yra 32.

#### Contrast

Vaizdo kontrastas gali būti reguliuojamas vieno vieneto žingsniais intervale nuo 00 iki 62; neutralus nustatymas yra 44.

Prietaisams, kuriuose naudojamas NTSC signalas, galima reguliuoti ir ketvirtą parametrą – Tint (atspalvis).

# Ausinės

"BeoSystem 2" laikino prijungimo lizdų skydelis, 12

# "Beo4" nuotolinio valdymo pultelis

"Beo4" maitinimo elementų keitimas, 8 "Beo4" pultelio naudojimas, Instrukcija, p. 4 "Beo4" pultelio programavimas, 32 "BeoVision 4" ir "Beo4" pristatymas, Instrukcija, p. 4 "Mygtuko" įtraukimas į "Beo4" "mygtukų" sąrašą, 32 "Mygtuko" pašalinimas iš "Beo4" "mygtukų" sąrašą, 32 "Beptikimas, 33 Papildomų "mygtukų" perkėlimas, 33 Pribiimas prio papildomų vaizdo priotaisų.

Priėjimas prie papildomų vaizdo prietaisų, naudojantis "Beo4", Instrukcija, p. 34

# BeoLink

"BeoVision 4" susietoje patalpoje – prijungimas, 30 "BeoVision 4" susietoje patalpoje – valdymas, 31 Garso ir vaizdo paskirstymas, 28 Sąsajos dažnis, 29 Sąsajos lizdas – Master Link, 28 Sistemos moduliatorius, 29 Susiejimo jungtys, 28

# Dekoderis

AV arba RF dekoderio prijungimas, 21 Dviejų dekoderių prijungimas, 21 Lizdų skydeliai, 9–12

#### Didelės raiškos vaizdo šaltiniai (HD)

HD šaltinio pasiekimas, 23 HD šaltinio prijungimas, 22 HD šaltinio užregistravimas, 23

# Displėjai ir meniu

Ekraninis displėjus, Instrukcija, p. 5 Ekraninis meniu, 34–40 Rodoma informacija ir meniu, Instrukcija, p. 5

# **Erdvinis garsas**

Garsiakalbių filmo garsui pasirinkimas, Instrukcija, p. 10 Garsiakalbių ir skaitmeninių įėjimų lizdų skydelis, 10 Garsiakalbių paruošimas – erdvinis garsas, 13–17

## Formatas

Kaip pasirinkti vaizdo formatą, Instrukcija, p. 11

## Garsas

Adjustment meniu, 33 Aktyvios garso sistemos pasitikrinimas, Instrukcija, p. 37 Garsiakalbių filmo garsui pasirinkimas, Instrukcija, p. 10 Garso lygio kalibravimas, Instrukcija, p. 10 Garso reguliavimas ir nutildymas, Instrukcija, p. 9 Garso stiprumo, žemų ir aukštų dažnių bei garsumo funkcijos reguliavimas, Instrukcija, p. 36 Garso tipo ir kalbos keitimas, Instrukcija, p. 9 Standartinio garsiakalbių režimo nustatymas, 17

# Garsiakalbiai

```
Garsiakalbių atstumų nustatymas, 15
Garsiakalbių filmo garsui pasirinkimas, Instrukcija,
p. 10
Garsiakalbių prijungimas, 14
Garso lygio kalibravimas, 16
Išorinių garsiakalbių išdėstymas, 13
Speaker distance meniu, 38
Speaker level meniu, 38
Speaker mode meniu, 39
Speaker type meniu, 38
Standartinio garsiakalbių režimo nustatymas, 17
```

# IR imtuvas

"Beo4" paruošimas naudojimui – IR imtuvo prijungimas, 6

#### lšdėstymas

"BeoVision 4" vieta, 4 Išorinių garsiakalbių išdėstymas, 13

# Jungtys

Antenos ir maitinimo jungtys, 7 Ausinės, 12 "BeoSystem 2" laikino prijungimo lizdų skydelis, 12 Connections meniu, 40 Dekoderis - AV arba RF dekoderis, 21 Dekoderis - du dekoderiai, 21 Ekrano prijungimas prie "BeoSystem 2", 7 Garsiakalbių prijungimas, 14 Garso sistema – prijungimas prie "BeoSystem 2", 26 Lizdu skydeliai, 9-12 Papildoma vaizdo įranga, 18 DVD grotuvas, AV 2 perėjiklis, vaizdo magnetofonas, vaizdo žaidimai, vaizdo kamera, ir t.t. Papildomos vaizdo įrangos užregistravimas ir naudojimas, Instrukcija, p. 32 Skaitmeninis priedėlis - alternatyvus skaitmeninio priedėlio prijungimas, 20 Skaitmeninis priedėlis – jjungimas į AV lizdą, 19 Susiejimo jungtys, 28 Skaitmeninis priedėlis – IR siųstuvas, 19

# Kalba

Garso tipo ir kalbos keitimas, Instrukcija, p. 9

#### Kanalų nustatymas

Add program meniu, 36 Antrasis TV manual tuning meniu, 37 Auto tuning meniu, 36 Galimų kanalų suradimas, Instrukcija, p. 26 Naujų kanalų įtraukimas, Instrukcija, p. 27 Nustatytų kanalų koregavimas, Instrukcija, p. 28 Nustatytų kanalų pavadinimai, Instrukcija, p. 30 Nustatytų kanalų perkėlimas, Instrukcija, p. 29 Nustatytų kanalų trynimas, Instrukcija, p. 31 Pirmasis TV manual tuning meniu, 37

#### **Kompiuteris**

Kompiuterio pasiekimas, 23 Kompiuterio prijungimas, 22 Kompiuterio užregistravimas, 23

# Kontaktiniai duomenys

"Bang & Olufsen" kontaktiniai duomenys, Instrukcija, p. 42

## Laikmatis

Activate Timer meniu, 35
Automatinis "BeoSystem 2" įsijungimas ir išsijungimas, Instrukcija, p. 18
Laikmačio pasižiūrėjimas, koregavimas ir ištrynimas, Instrukcija, p. 19
Paleidimas nustatytu laiku per teletekstą, Instrukcija, p. 19
Paleidimo nustatytu laiku funkcijos įjungimas, Instrukcija, p. 19
Set timer meniu, 35
Vidinio laikrodžio nustatymas, Instrukcija, p. 38

# Laikrodis

Clock meniu, 39 Vidinio laikrodžio nustatymas, Instrukcija, p. 38

# Lizdų skydeliai

AV ir antenos lizdų skydelis, 9 "BeoSystem 2" laikino prijungimo lizdų skydelis, 12 Garsiakalbių ir skaitmeninio įėjimo lizdų skydelis, 10 Papildomi lizdai, 10 Papildomos įrangos prijungimas, 18 Plazminio ekrano lizdų skydelis, 11

# **Master Link**

"BeoVision 4" susietoje patalpoje, 30 Garso ir vaizdo paskirstymas su "BeoLink", 28 Garso sistemos prijungimas ir valdymas, 26

#### Namų kinas

Ekrano užpildymas vaizdu, Instrukcija, p. 11 Garsiakalbių filmo garsui pasirinkimas, Instrukcija, p. 10

#### **PIN kodas**

Jei pamiršote PIN kodą, Instrukcija, p. 23 PIN kodo keitimas arba ištrynimas, Instrukcija, p. 22 PIN kodo sistemos įjungimas, Instrukcija, p. 22 Savo PIN kodo naudojimas, Instrukcija, p. 23

# **Plazminis ekranas**

Ekrano nešimas ir kėlimas, 4 Ekrano prijungimas prie "BeoSystem 2", 7 Lizdai, 13 Priežiūra, 8

# Priežiūra

"Beo4" maitinimo elementų keitimas, 8 "BeoVision 4", 8

#### Skaitmeninis priedėlis (set-top box)

Alternatyvus skaitmeninio priedėlio prijungimas, 20 "Set-top Box Controller" meniu, Instrukcija, p. 21 Skaitmeninio priedėlio valdymas, Instrukcija, p. 20 Skaitmeninis priedėlis – įjungimas į AV lizdą, 19 Skaitmeninis priedėlis – IR siųstuvas, 19

## Subtitrai

Subtitrų įjungimas per teletekstą, Instrukcija, p. 13

## Teletekstas

Atnaujinti teleteksto puslapiai, Instrukcija, p. 16 Pagrindinės teleteksto funkcijos, Instrukcija, p. 12 Parankinių teleteksto puslapių išsaugojimas – parankiniai puslapiai, Instrukcija, p. 12 Subtitrų įjungimas per teletekstą, Instrukcija, p. 13 Teletekstas – padidinimas, užnešimas ir parodymas, Instrukcija, p. 16 Tiesioginis puslapio atidarymas naudojantis

"Fastext" funkcija, Instrukcija, p. 17

# TV kanalai

Edit TV list meniu, 36 Galimų kanalų suradimas, Instrukcija, p. 26 Kanalų sąrašo pasižiūrėjimas, Instrukcija, p. 8 Naujų kanalų įtraukimas, Instrukcija, p. 27 Nustatytų kanalų koregavimas, Instrukcija, p. 28 Nustatytų kanalų pavadinimai, Instrukcija, p. 30 Nustatytų kanalų perkėlimas, Instrukcija, p. 29 Nustatytų kanalų trynimas, Instrukcija, p. 31 TV kanalo pasirinkimas, Instrukcija, p. 8

## Vaizdas

Ekrano užpildymas vaizdu, Instrukcija, p. 11 Picture meniu, 40 Ryškumo, spalvų ir kontrasto reguliavimas, Instrukcija, p. 35 Vaizdas vaizde, Instrukcija, p. 14

# Vaizdo kamera

Perrašymas iš vaizdo kameros, 12 Vaizdo kameroje įrašytos medžiagos žiūrėjimas per "BeoVision 4", 12 Vaizdo kameros prijungimas, 12

Techniniai duomenys, savybės ir funkcijos gali būti keičiami be įspėjimo.

www.bang-olufsen.com